# USB-MCA4 ソフトウェア ユーザーマニュアル

第1.2.4版 2018年1月

株式会社 テクノエーピー 〒312-0012 茨城県ひたちなか市馬渡2976-15 TEL : 029-350-8011 FAX : 029-352-9013 URL : http://www.techno-ap.com e-mail : order@techno-ap.com

一目次一

| 1. |    | 改訂履歴                             |    |
|----|----|----------------------------------|----|
| 2. |    | 安全上の注意・免責事項                      | 4  |
| З. |    | 概要                               |    |
| З. | 1. | 概要                               | 5  |
| З. | 2. | 仕様                               | 6  |
| 4. |    | 準備                               |    |
| 4. | 1. | 接続                               |    |
| 4. | 2. | ドライバーソフトウェアのインストール               |    |
| 4. | З. | アプリケーションソフトウェアのインストール            |    |
| 5. |    | 設定                               |    |
| 5. | 1. | 起動画面                             |    |
| 5. | 2. | 終了画面                             |    |
| 5. | З. | config タブ                        |    |
| 5. | 4. | file タブ                          |    |
| 5. | 5. | calibration タブ                   |    |
| 5. | 6. | option タブ                        |    |
| 5. | 7. | グラフ                              |    |
| 6. |    | 計測                               |    |
| 6. | 1. | ヒストグラムモード                        |    |
| 6. | 2. | リストモード                           |    |
| 6. | З. | コインシデンスモード(オプション)                |    |
| 6. | 4. | MCS モード(オプション)                   |    |
| 6. | 5. | 計測停止                             |    |
| 7. |    | ファイル                             |    |
| 7. | 1. | ヒストグラムデータファイル                    |    |
| 7. | 2. | リストデータファイル                       | 41 |
| 7. | З. | リストデータファイル変換                     |    |
| 7. | 4. | コインシデンス2次元ヒストグラムデータファイル(オプション)   |    |
| 7. | 5. | MCS データファイル(オプション)               |    |
| 8. |    | 機能                               |    |
| 8. | 1. | 外部 GATE 入力信号タイミングによるデータ取得        |    |
| 8. | 2. | VETO 信号タイミングによるデータ破棄             |    |
| 8. | З. | FWHM(半値幅)の算出方法                   |    |
| 8. | 4. | gross(グロス)カウント及び net(ネット)カウントの算出 |    |
| 8. | 5. | 2 点校正の計算方法                       |    |
| 9. |    | 保証規定                             |    |

### 1. 改訂履歴

| 2015/10    | 第1.0.0版 | 初版                           |
|------------|---------|------------------------------|
| 2016/01/16 | 第1.0.1版 | ピーク検出記述の更新                   |
| 2016/01/21 | 第1.0.2版 | Information部記述の追加・修正         |
| 2016/01/26 | 第1.0.2版 | 外部 GATE 入力の記述修正              |
| 2016/02/04 | 第1.0.3版 | リストデータファイル変換の追記、2点校正の計算方法修正  |
| 2016/03/10 | 第1.1.0版 | MCS 機能追記                     |
| 2016/03/17 | 第1.2.0版 | Coincidence 機能追記             |
| 2016/03/24 | 第1.2.1版 | 誤字・脱字・レイアウト修正                |
| 2016/05/20 | 第1.2.2版 | 外部 VETO 入力機能の記述修正            |
| 2017/11/28 | 第1.2.3版 | 低消費電力 PC 使用時の注意と USB3.0 推奨追加 |
| 2018/01/12 | 第1.2.4版 | live time と dead time の説明追記  |

### 2. 安全上の注意・免責事項

APG7400A USB-MCA4(以下、本装置)及び USB-MCA4 ソフトウェア(以下、本ソフト)をご使用の前に、 この「安全上の注意・免責事項」をお読みの上、内容を必ずお守りいただき、正しくご使用ください。

本ソフトのご使用によって発生した事故であっても、装置・検出器・接続機器・アプリケーションの異常、故障に対す る損害、その他二次的な損害を含む全ての損害について、弊社は一切責任を負いません。

## 🚫 禁止事項

- 人命、事故に関わる特別な品質、信頼性が要求される用途にはご使用できません。
- 高温、高湿度、振動の多い場所などでのご使用はできません。
- 強い衝撃や振動を与えないでください。
- 分解、改造はしないでください。
- 水や結露などで濡らさないでください。濡れた手での操作もおやめください。
- 発熱、変形、変色、異臭などがあった場合には直ちにご使用を止めて弊社までご連絡ください。

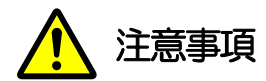

- 本装置の使用温度範囲は室温とし、結露無いようにご使用ください。
- 発煙や異常な発熱があった場合はすぐに本装置からUSBケーブルを抜いてください。
- 本装置は高精度な精密電子機器です。静電気にはご注意ください。
- 本装置は、ほこりの多い場所や高温・多湿の場所には保管しないでください。
- 携帯電話やトランシーバー等、強い電波を出す機器を近づけないでください。
- 電気的ノイズの多い環境では誤作動のおそれがあります。
- 本装置の仕様や関連書類の内容は、予告無しに変更する場合があります。

※本マニュアル中に記載の、赤文字の注意や「使用上の注意」も必ずご確認ください。

#### 3. 概要

#### 3.1. 概要

テクノエーピー社製USB-MCA4(USB-Multi Channel Analyzer 4CH、USB-マルチチャネルアナライザー4CH) APG7400A(以下本装置)は、信号入力用 4CH の各 CH に高速逐次比較型 ADC を搭載し、電源は AC アダプタ を使用せずに USB バスパワーのみで動作する軽量コンパクトな MCA です。

検出器からのプリアンプ信号をスペクトロスコピアンプ(リニアアンプ)に入力し、アナログ回路によって増幅と波形 整形(シェイピング)処理された出力信号を本装置へ入力します。この信号の振幅(波高値、ピーク値)には、放射線 のエネルギー情報などが含まれています。MCAは、この信号を検出し最大波高値をデジタル(AD)変換しスペクト ル(ヒストグラム)を生成する波高解析装置です。

MCAの性能を表す指標に「デッドタイム」があります。デッドタイムとは、MCA が波高値を計測できない時間帯の ことです。放射線のように不規則に発生する事象に対し、事象発生からピーク検出、波高値のデジタル変換、メモリ書 き換え、波高値のリセットまでを実行している間は、新たな事象を計測できません。本装置のデッドタイムは、固定 1.5 µsec です。

計測に関する動作としては、通常ヒストグラムモードとリストモードの2つがあります。

ヒストグラムモードは、横軸を keV などのエネルギー波高値、縦軸をカウントとしたスペクトルデータを生成します。 リストモードは、有効イベント(アンプからの信号がスレッショルドを超え、波高値が LLD と ULD の間にあるイベ ント)を検出した場合に、計測開始からの経過時刻と波高値と CH 番号を、8 バイト長のリストデータとして PC に 転送してファイルに保存します。いずれのデータとも、USB ケーブルを介して PC へ転送します。

さらにオプションとして、MCS(Multi Channel Scaler)モードやコインシデンス(coincidence)モードがあります。 MCS モードは、横軸をナノ秒から秒といった時間、縦軸をカウントとしたスペクトルデータを生成します。横軸は予 め 1 チャネルあたりの時間幅であるデュエルタイムを最小 40 ナノ秒から最大 100 秒から選択し、チャネル数は 16384、チャネルあたり 2<sup>32</sup> カウントすることが可能です。LLD と ULD 範囲内の有効イベントを検出した際に、 その時スレッショルドを超えたタイミングの時間情報を元に、該当する経過時間チャネルにカウントを加算していきま す。

コインシデンスモードは、CH1 と CH2 を用いて、ある設定時間内に同時に検出した時間と波高値を取得するモード です。設定時間の範囲は、最小±40ns から最大±10 µ sec です。リストモードとして 2 チャンネル同時リストデー タを保存したり、横軸 CH1 PHA と縦軸 CH2 PHA による 2 次元ヒストグラム(2048×2048 チャネル)を作 成したりすることができます。

付属ソフトウェアとしては、Windows上で動作するドライバーソフトウェアとアプリケーションがあります。

本書は、本装置の取り扱いについて説明するものです。

### 3.2. 仕様

型式 APG7400A、APG7400A(DM)、APG7400A-MCS(DM)、APG7400A-COIN(DM)

(1) アナログ入力

- チャネル数 4CH
- 入力レンジ
   0から+10V
- ・入力インピーダンス 1kΩ
- •入力可能パルス幅 最小100nsecから最大100μsec(※スレッショルドを超えている期間

(2) ADC

・変換方式 逐次比較型
 ・分解能 16bit
 ・変換時間+リセット時間 1.5μs
 ・ADC ゲイン 16384、8192、4096、2048、1024、512チャネル
 ・スレッショルド フルスケール 0から 50%、PC から設定
 ・LLD フルスケール 0から 100%、PC から設定
 ・ULD フルスケール 0から 100%、PC から設定

(3) 性能

- ・積分非直線性 ±0.025%(typ)以下
- ・微分非直線性 ±1%(typ)以下

(4) 外部入力

| •外部入力 | GATE & VETO                                        |
|-------|----------------------------------------------------|
|       | ※VETO は LIST モード実行時 CLR(タイムスタンプのクリア)となります          |
|       | ※VETO は MCS モード(オプション)実行時 CLR(MCS 時間カウントのクリア)となります |

#### (5) 機能

| ・計測モード | ヒストグラムモード(最大 16384ch, 2 <sup>32</sup> カウント/ch), リストモード  |
|--------|---------------------------------------------------------|
|        | 以下はオプションです。                                             |
|        | MCSモード 40ns から 100sec/ch, 16384ch, 2 <sup>32</sup> カウント |
|        | Coincidence モード(CH1 と CH2 による同時計測。2 次元ヒストグラム            |
| •通信I/F | USB 2.0                                                 |
|        | ※USB ケーブルの長さは 2m 以下、USB3.0 ポートでのご使用を推奨とします。             |
|        | ラップトップ PC などの場合、USB ポートに低消費電力設定がある場合は極力解                |
|        | 除するか、AC アダプタでの給電がある USB ハブでのご使用をご検討ください。                |
|        |                                                         |

(6) ソフトウェア

・USB-MCA4 software Windows版、ドライバーソフトウェアとアプリケーション

(7) 外形

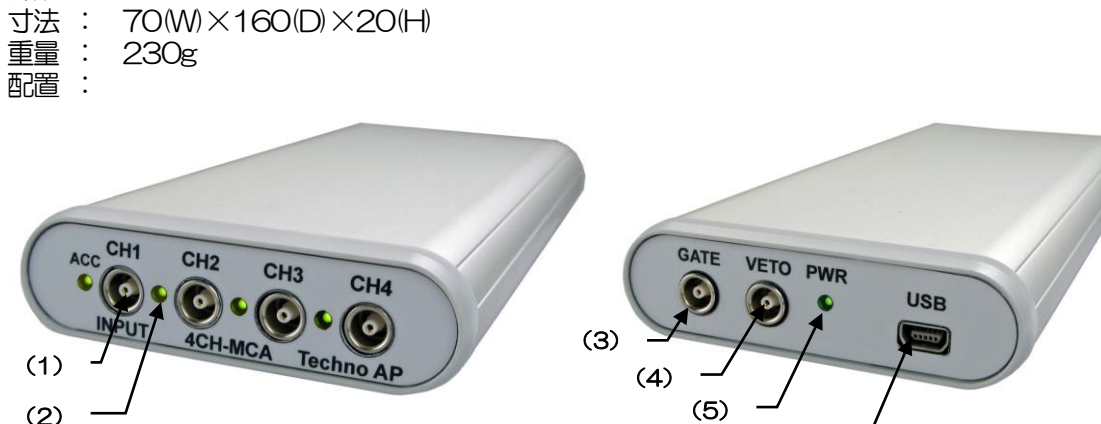

図 1 APG7400A

(6)

【前面】

(1) INPUT アンプ信号入力用LEMO 社製(EPL.00.250.NTN) コネクタ。1~4CH 分有り。
 (オプション) コインシデンスモード時は CH1 と CH2 を使用します。
 (2) ACC 信号検出時に LED 点灯。1~4CH 分有り。

【背面】

(3) GATE 外部GATE (ゲート) 信号入力用LEMO コネクタ。LV-TTL レベルの信号を入力。
 入力 "High" でデータ取得、"Low "でデータ未取得。

- (4) VETO 外部 VETO (ベト) 信号入力用 LEMO コネクタ。LV-TTL レベルの信号を入力。
   入力 "High"でデータ末取得、"Low "でデータ取得。
   LIST モードもしくは MCS モード (オプション) 実行時は CLR (時間カウントクリア)
   となり、入力 "立ち上がりエッジ(パルス幅 100ns 以上)"でクリア。
   (5) PWR 電源 ON (PC と接続) 時に LED 点灯。
- (6) USB USB 2.0 Mini-B レセプタクル(メス)

※変換アダプタのご紹介

本装置への信号入力コネクタに、LEMO 社製 EPL.00.250.NTN 及び同等形状のものを使用しております。BNC コ ネクタケーブルをご使用の場合、以下のような変換アダプタをご使用頂くことで、本装置と接続することが可能となり ます。 メーカー Huber & Subner 社

メーカー型式 33\_QLA-BNC-01-1/1--\_NE 内容 QLA-01 to BNC

GLA-01 to BNC Connector Gender 1 Interface QLA-01 Connector Gender 2 Interface BNC

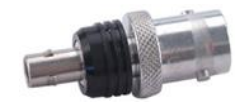

(8) 付属品

- ・取扱説明書
- CD(ドライバーソフトウェアとアプリケーション及び取扱説明書)
- ・ USB ケーブル(コネクタが USB(A)オスと USB(Mini-B)オスのケーブル)

### 4. 準備

#### 4.1. 接続

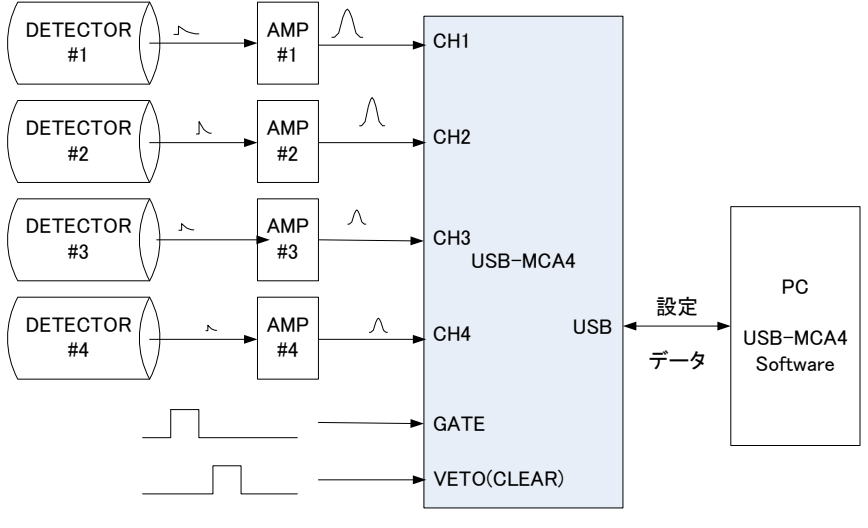

図 2 MCA 使用時の接続

- (1) USB-MCA4とPCを付属USBケーブルで接続します。
  - ※ はじめて接続するPCにはドライバーソフトウェアをインストールする必要があります。ドライバーソフトウェアのインストール方法は後述を参照ください。
    - ※ 本装置の電源がOFF の状態での信号ケーブル接続は行わないでください。
- (2) 「PWR」 LED の点灯を確認します。
- (3) 検出器(上図DETECTOR)のプリアンプ出力信号をリニアアンプ(スペクトロスコピアンプ、上図 AMP)に接続します。
- (4) リニアアンプの波形整形された出力信号を、本装置の「CH1」から「CH4」のいずれかに接続します。
- (5) 外部信号による制御が必要な場合は、GATE または VETO 端子に LV-TTL レベルを入力します。GATE 端子にケーブルを接続した状態で CH1 から CH4 にてピークを検出時に、オープンまたは信号が High 状態 の場合にデータを取得します。または VETO 端子にケーブルを接続した状態で CH1 から CH4 にてピーク を検出時に、オープンまたは信号が Low 状態の場合にデータを取得します。
- (6) VETO 端子はLIST モード/MCS モード(オプション)実行時は CLR 端子となります。端子にケーブルを接続した状態で立ち上がりエッジ信号を検知した場合に、LIST のタイムスタンプ / MCS 時間カウンタ をクリアすることができます。

USB-MCA4 ソフトウェア ユーザーマニュアル

### 4. 2. ドライバーソフトウェアのインストール

はじめて本装置を接続するPCには、まず付属CDからドライバーソフトウェアをインストール必要があります。

#### Windows7の場合

- (1) (必須) Administrator でログインまたは管理者権限のアカウントでログインします。
- (2) 本装置をPCとUSBケーブルで接続します。
- (3) デスクトップ右下に「デバイスドライバーソフトウェアをインストールしています」と表示。

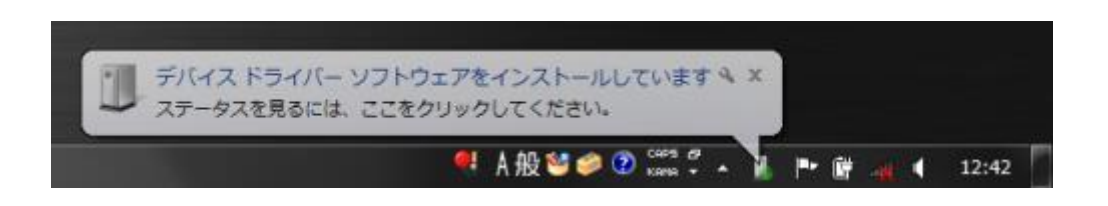

この後、「デバイスドライバーソフトウェアは正しくインストールされませんでした」と表示された場合、デバイスマネージャーを開き、「USB-MCA4」のアイコンを確認します。アイコンの上で右クリックし「ドライバーソフトウェアの更新」をクリックします。

| 4 大般 🔮 🥏 🕐 📷                                                                                                    | 🦇 🖌 🏴 🗑 🐗 化 12:45                          |
|----------------------------------------------------------------------------------------------------|--------------------------------------------|
| コンピューターの管理<br>ファイル(F) 操作(A) 表示(V) ヘルブ(H)<br>● ● 2 □ □ □ □ □ □ □ □ □ □ □ □ □ □ □ □ □                                                                                                    | ー<br>レー<br><b>接作</b><br>デバイスマネージャー<br>他の操作 |
| <ul> <li>○ 個 オハンド ヒューアー</li> <li>○ 個 レライルダー</li> <li>○ 個 レライルダー</li> <li>○ 目DE ATA/ATAPI コントローラー</li> <li>○ コンピューダー</li> <li>○ コンピューダー</li> <li>○ コンピュー</li></ul> |                                            |

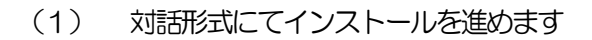

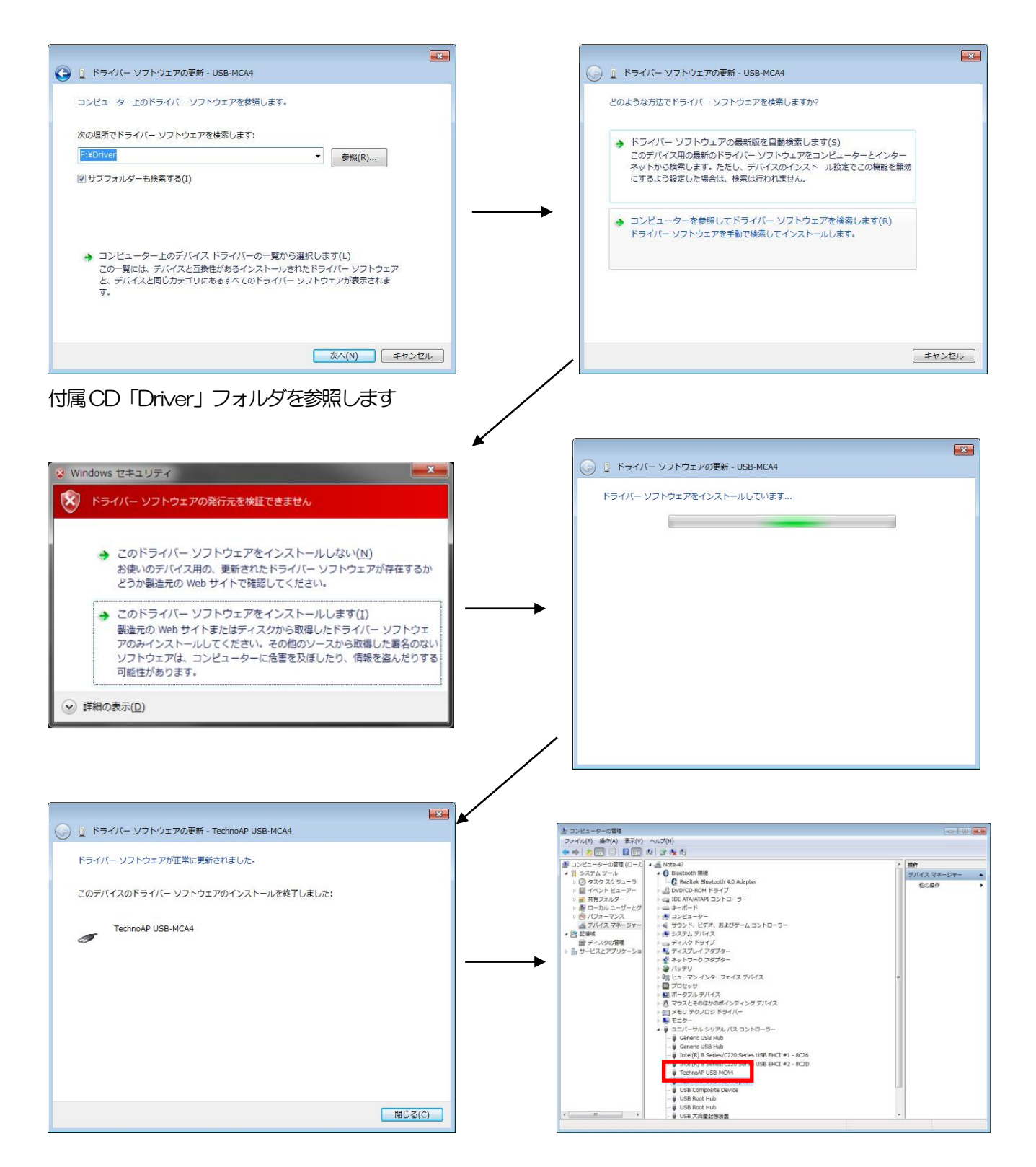

続けて「TechnoAP USB-MCA4 Option」をインストールします。「TechnoAP USB-MCA4」ドライバーソ フトウェアのインストール後、同じ手順で「TechnoAP USB-MCA4 Option」をインストールします。デバイスマ ネージャーにて「TechnoAP USB-MCA4」と「TechnoAP USB-MCA4 Option」の2つのアイコンが正常で あることを確認します。ドライバーソフトウェアが正常にインストールできた後、アプリケーションをインストールし ます。インストール手順を次章に記載します。

#### Windows 8(64bit)の場合

Windows8(64bit)では、ユーザーが誤ってドライバーソフトウェアをインストールすることを防ぐため、デジタル署名のないドライバーソフトウェアは標準ではインストールできないようになっています。本ドライバーソフトウェアはデジタル署名が無いため、以下の手順にてインストールする前に「ドライバー署名の強制を無効にする」必要があります。

- (1) スタート画面でチャームを表示させます。
  - マウス操作の場合:画面の右上隅か右下隅にマウスを移動する。
  - ・ タッチ操作の場合: 画面右側から中央に向かってスワイプする。
- (2) チャームより「設定」を選択し、設定メニューより「PC設定の変更」を選択します。

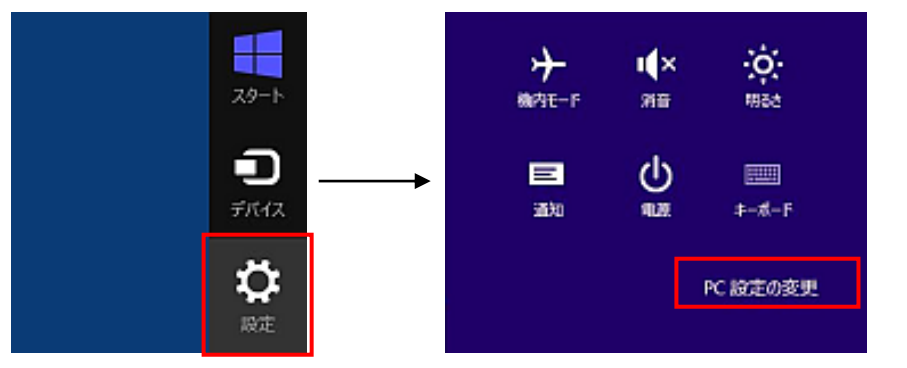

(3) 「PC 設定」 画面より「全般」を選択し、「PC の起動をカスタマイズする」 - 「今すぐ再起動する」を選択します。

| PC 設定        | 空き容量                                                                                                    |
|--------------|----------------------------------------------------------------------------------------------------|
| - marc       | 利用できるのはあと 250 G8 です。アプリで使っている容量を確かめてください。                                                                    |
| ペーソナル設定      | アプリのサイズを表示する                                                                                                 |
| コーザー         | PC をリフレッシュする                                                                                                 |
| 通知           | お使いの PC の動作が不安定な場合は、Windows モリスレッシュしてみてくにさい、写真、音楽、ビデオなどの個人的なファイルには影響はあかません。                                  |
| 検索           | 副約字卷                                                                                                    |
| 共有           | すべてを削除して Windows を再インストールする                                                                                  |
| 全般           | PCを工場出荷時の初期状態に使します。PCをリワイクルするときや、最初の状態から完全に<br>やり面すとなったれます。                                                  |
| フライバシー       | min 73                                                                                                    |
| デバイス         |                                                                                                    |
| フィヤレス        | PCの起動をカスタマイスする                                                                                               |
|              | デバイスまたはデイスク (USB ドライブや DVO など) を使って起動するが、PC のファームウェア役<br>定または Windows スタートアップ収定を変更するが、システム イメージがら Windows を進 |
| <b>哥</b> 単操作 | 元してくたさい、この現代Pと行うと、PCが再起動します。                                                                                 |
| PC 設定の同期     | ***CRALM#\$                                                                                                  |
| ホームグループ      |                                                                                                    |

(4) 「オプションの選択」画面より「トラブルシューティング」を選択し、「トラブルシューティング」画面より 「詳細オプション」を選択します。

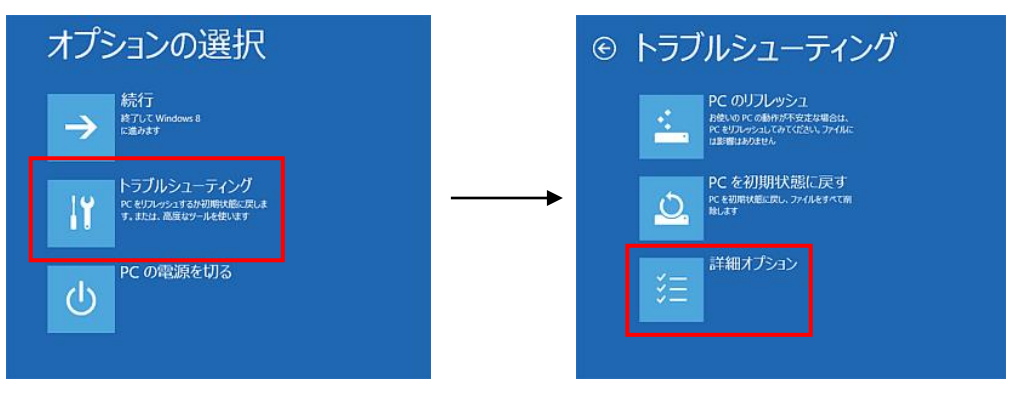

(5)「詳細オプション」画面より「スタートアップ設定」を選択し、「スタートアップ設定」画面で「再起動」を 選択します。

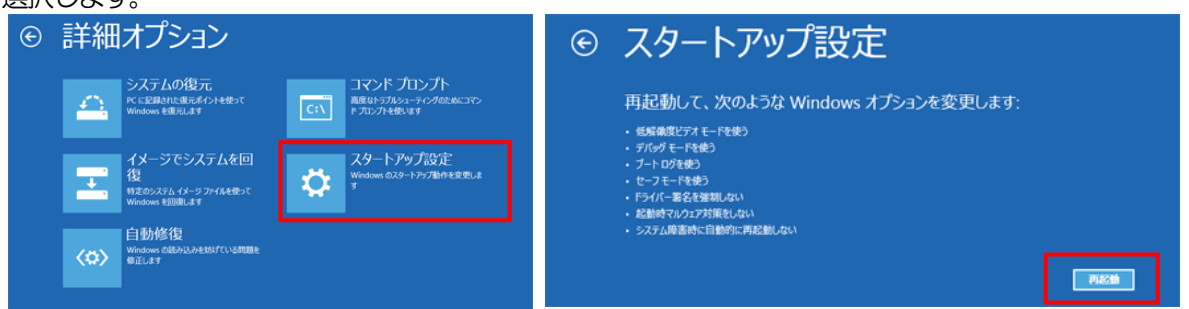

再起動後の「スタートアップ設定」画面で「7」キーを押し「7)ドライバー署名の強制を無効にする」を選択 (6) します。

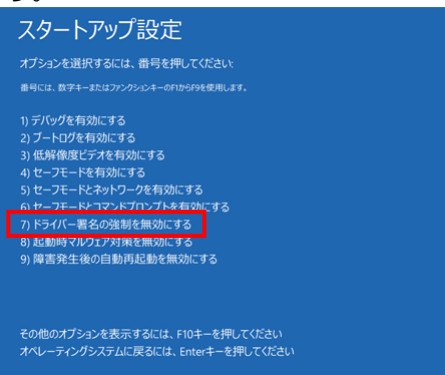

- (必須) 再起動後に Administrator でログインまたは管理者権限のアカウントでログインします。 (7)
- USB-MCA4をPCとUSBケーブルで接続します。 (8)
- (9)スタート画面で右クリックし「アプリ・バー」を表示し、「すべてのアプリ」を選択し、「アプリ」ビューから 「コントロールパネル」を選択します。

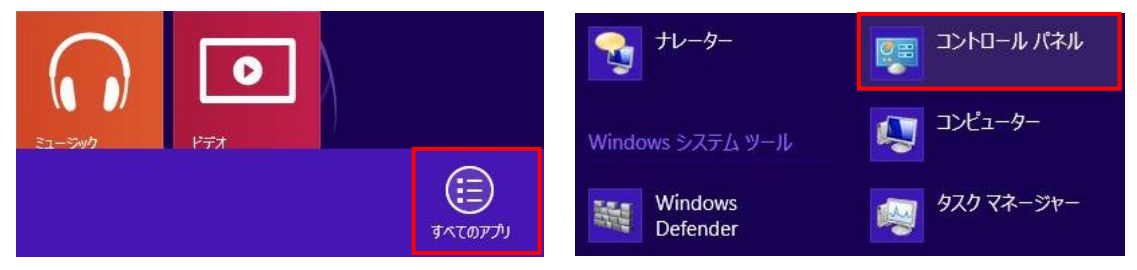

(10) 「コントロールパネル」より「デバイスマネージャ」を選択し、「デバイスマネージャ」を表示します。

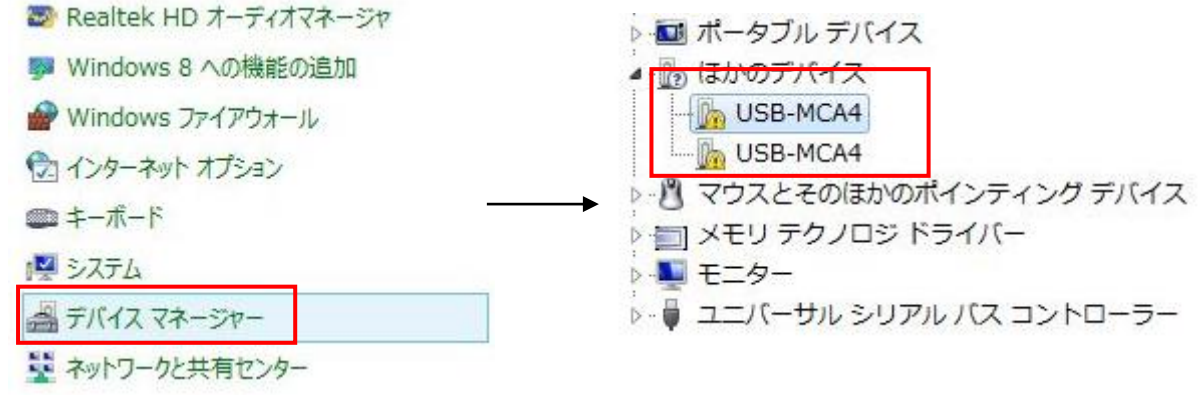

(11)「USB-MCA4」を右クリックし、「ドライバーソフトウェアの更新(P)」を選択し、「コンピュータを参照してドライバーソフトウェアを検索します(R)」を選択します。

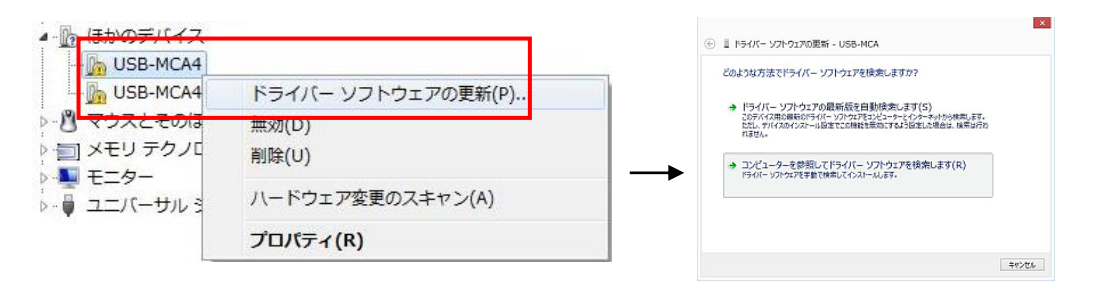

(12) 「ドライバーソフトウェアの更新」画面が表示されたら「参照(R)」を選択し、「フォルダーの参照」画面が 表示されたら「USB-MCA4」のドライバーソフトウェアが保存されているドライブを選択し、「OK」を選 択します。「ドライバーソフトウェアの更新」画面に戻ったら「次へ(N)」を選択します。

| ハードウェアのドライバーを含むフォルダーを選んでください。 |
|-------------------------------|
|                               |
|                               |
| フォルター(F): Driver              |
|                               |

(13) 「Windows セキュリティ」画面が表示されたら、「このドライバーソフトウェアをインストールします(!)」 を選択します。「ドライバーソフトウェアが正常に更新されました」と表示されたら、「閉じる(C)」を選択します。

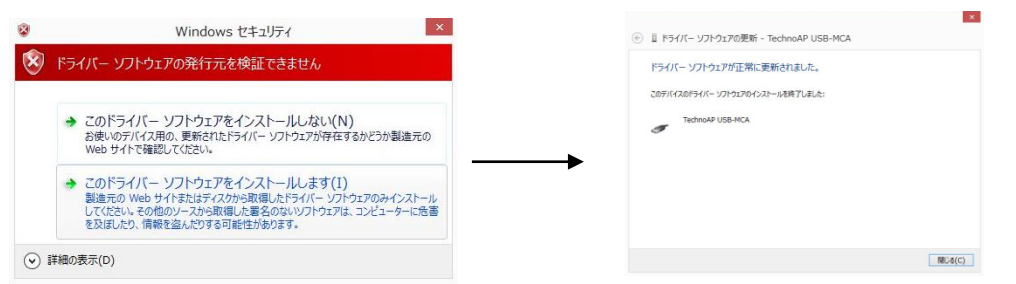

(14) 「デバイスマネージャ」画面に「TechnoAP USB-MCA4」が表示されたら、残っている「USB-MCA4」 4」を右クリックし、(11)から繰り返し、残りのドライバーソフトウェアを更新します。

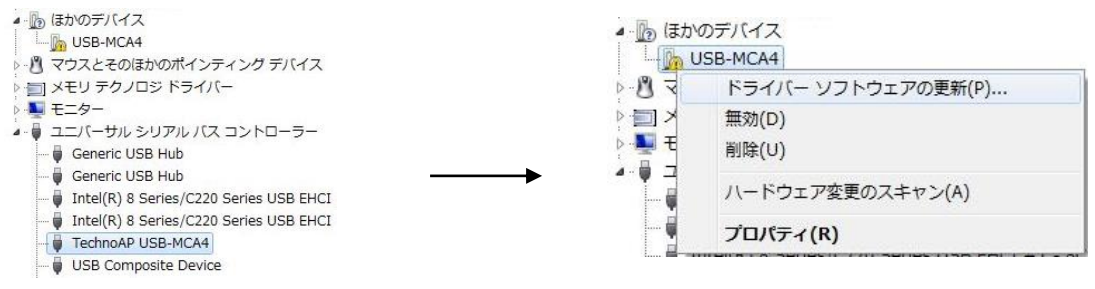

(15) 「デバイスマネージャ」画面に「TechnoAP USB-MCA4 Option」が表示され、ドライバーソフトウェアのインストールが完了します。

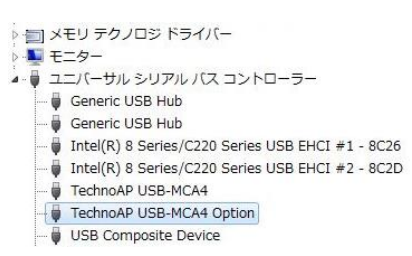

#### Windows10(64bit)の場合

Windows10(64bit)では、ユーザーが誤ってドライバーソフトウェアをインストールすることを防ぐため、デジタル 署名のないドライバーソフトウェアは標準ではインストールできないようになっています。本ドライバーソフトウェア はデジタル署名が無いため、以下の手順にてインストールする前に「ドライバー署名の強制を無効にする」必要があり ます。

- (1) 画面の左下にある「Windows」マーク<sup>低</sup>をクリックし、「スタートメニュー」を表示します。
- (2) スタートメニューより「設定」を選択し、設定メニューより「変更とセキュリティー」を選択します。

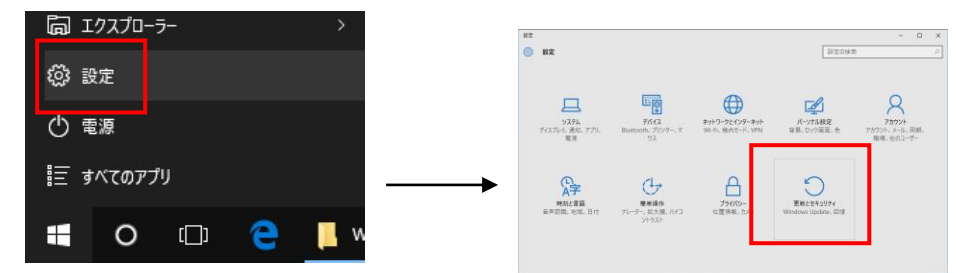

(3) 「変更とセキュリティー」画面より「回復」を選択し、「PCの起動をカスタマイズする」-「今すぐ再起動する」を選択します。

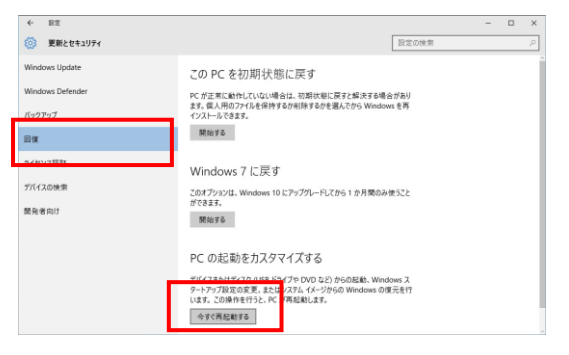

(4) 「オプションの選択」画面より「トラブルシューティング」を選択し、「トラブルシューティング」画面より 「詳細オプション」を選択します。

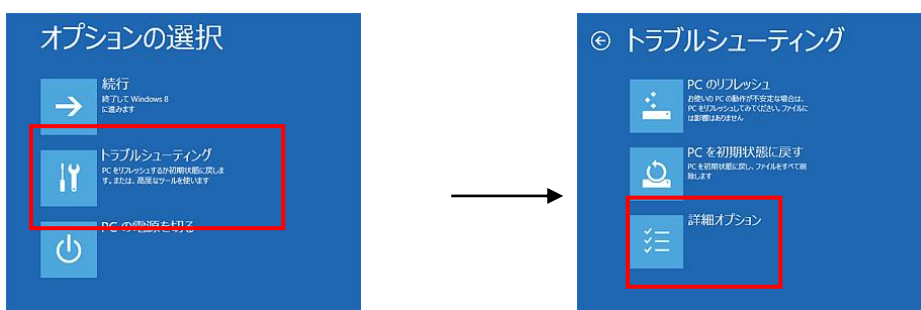

(5) 「詳細オプション」画面より「スタートアップ設定」を選択し、「スタートアップ設定」画面で「再起動」を 選択します。

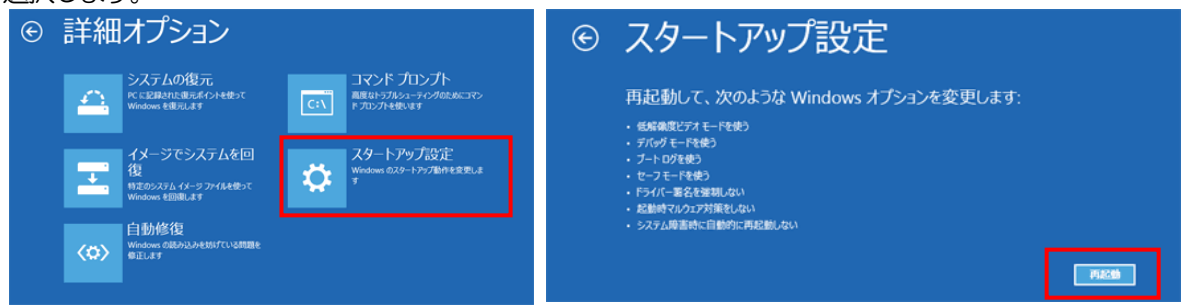

(6) 再起動後の「スタートアップ設定」画面で「7」キーを押し「7)ドライバー署名の強制を無効にする」を選択 します。

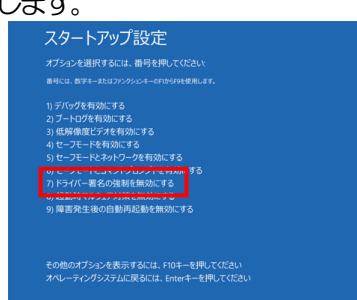

- (7) (必須) 再起動後に Administrator でログインまたは管理者権限のアカウントでログインします。
- USB-MCA4をPCとUSBケーブルで接続します。
- (9) 画面の左下にある「Windows」マーク <sup>■</sup>を右クリックし「メニュー」を表示し、「デバイスマネージャ」を 選択します。

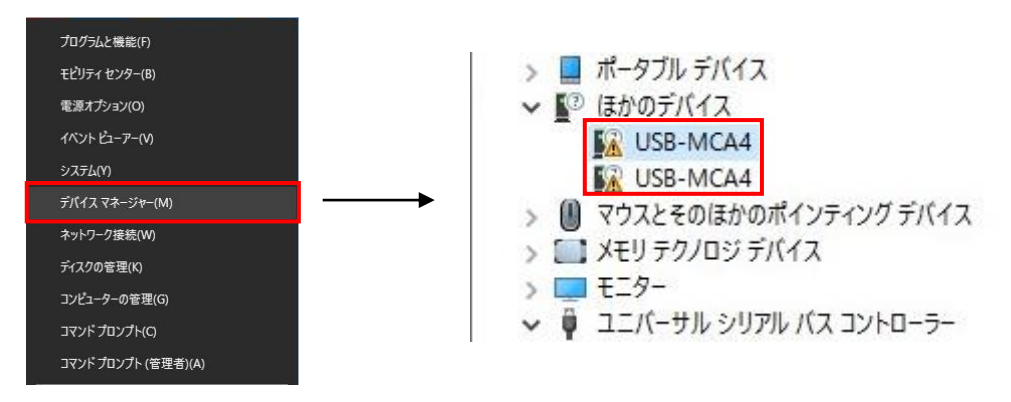

(10) 「USB-MCA4」を右クリックし、「ドライバーソフトウェアの更新(P)」を選択し、「コンピュータを参照 してドライバーソフトウェアを検索します(R)」を選択します。

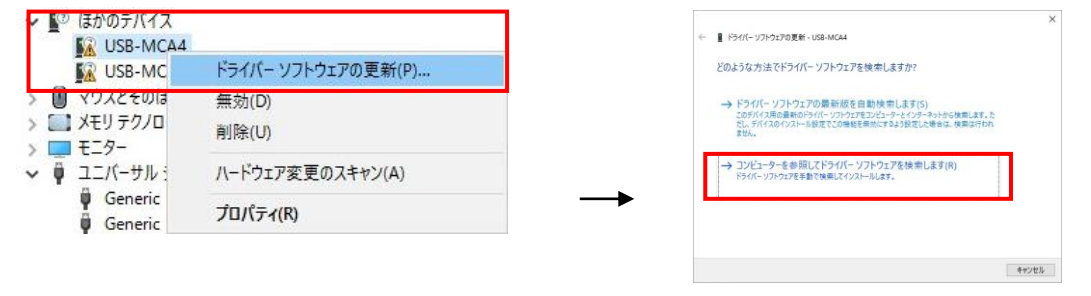

(11) 「ドライバーソフトウェアの更新」画面が表示されたら「参照(R)」を選択し、「フォルダーの参照」画面が 表示されたら「USB-MCA4」のドライバーソフトウェアが保存されているドライブを選択し、「OK」を選択し ます。「ドライバーソフトウェアの更新」画面に戻ったら「次へ(N)」を選択します。

| X                                                                                                    | フォルダーの参照 ×                                         |
|----------------------------------------------------------------------------------------------------|----------------------------------------------------|
| ← ■ ドライ/(- ソフトウェアの更新 - USB-MCA4                                                                                        | ハードウェアのドライバーを含むフォルダーを選んでください。                      |
| コンビューター上のドライバー ソフトウェアを参照します。                                                                                           |                                                    |
| 次の場所でドライバーソフトウェアを検索します:                                                                                                | ■ <i>〒 ×</i> クトッノ ^<br>▷ (詞 ライブラリ                  |
| F:¥Driver ~ 参照(R)                                                                                                    | Administrator                                      |
| 21世プフォルダーも映画する(1)                                                                                                    |                                                    |
| → コンピューター上のデバイスドライバーの一覧から選択します(L)<br>この一覧には、デバイスと互換性があくクストールされたドライバーソフトウェアと、デバイスと同じカテ<br>ゴリにあるすべてのドライバー ソフトウェアが表示されます。 | → UL→(ブル ディスク (E:)<br>→ Driver<br>フォルダー(F): Driver |
| 次へ(N) キャンセル                                                                                                    | ок <b>+тУट</b> и                                   |

(12) Windows セキュリティ」画面が表示されたら、「このドライバーソフトウェアをインストールします(!)」 を選択します。

「ドライバーソフトウェアが正常に更新されました」と表示されたら、「閉じる(C)」を選択します。

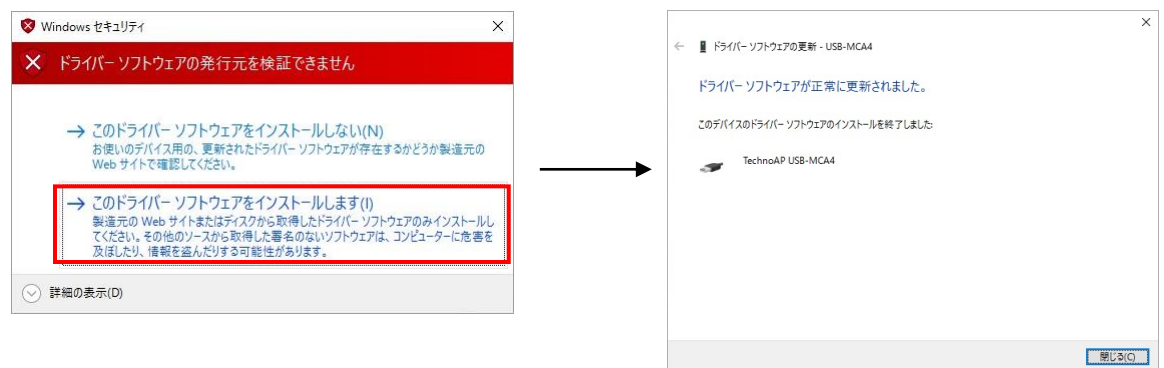

(13) 「デバイスマネージャ」画面に「TechnoAP USB-MCA4」が表示されたら、残っている「USB-MCA4」を右クリックし、(11)から繰り返し、残りのドライバーソフトウェアを更新します。

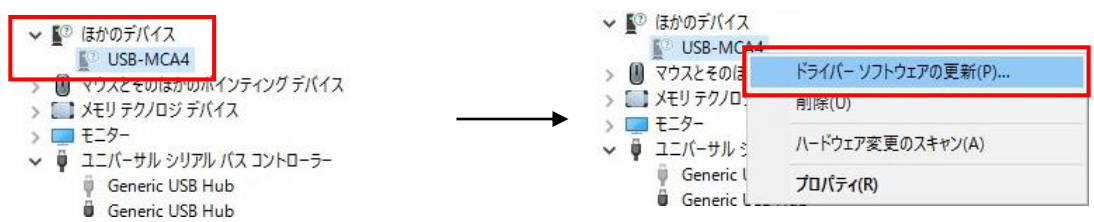

(14) 「デバイスマネージャ」画面に「TechnoAP USB-MCA4」が表示されなかったら、デバイスメニューの 「表示」から「非表示デバイスの表示」を選択します.

| 🗂 デバイス マネージャー                                          | 3                 |               |  |
|--------------------------------------------------------|-------------------|---------------|--|
| ファイル(F) 操作(A)                                          | 表示(V)             | ヘルプ(H)        |  |
| ♦ ♦   □   □                                            | • <del>7</del> /( | イス (種類別)(E)   |  |
| > V7トウェア                                               | デバ                | イス (接続別)(V)   |  |
| > 🕳 ディスク ドライ                                           | אין אין           | -ス (種類別)(Y)   |  |
| > 🔙 ディスプレイ:                                            | IJ                | −ス (接続別)(N)   |  |
| > 🚽 ベッドワーク<br>> 🍃 バッテリ                                 | 非表                | 表示のデバイスの表示(W) |  |
| <ul> <li>&gt; R ビューマン イ</li> <li>&gt; プロセッサ</li> </ul> | לל ל              | タマイズ(U)       |  |

(15) 「デバイスマネージャ」画面に「TechnoAP USB-MCA4 Option」が表示され、ドライバーソフトウェアのインストールが完了します。

🗸 🏺 ユニバーサル シリアル バス コントローラー

- Generic USB Hub
   Generic USB Hub
- Generic USB Hub
- Generic USB Hub
- Generic USB Hub
- Generic USB Hub
- Intel(R) 6 Series/C200 Series Chipset Family USB Enhanced Ho:
- Intel(R) 6 Series/C200 Series Chipset Family USB Enhanced Ho:
- Renesas USB 3.0 eXtensible Host Controller 0.96 (Microsoft)
- TechnoAP USB-MCA4
- TechnoAP USB-MCA4 Option

### 4.3. アプリケーションソフトウェアのインストール

前章の手順にてドライバーソフトウェアが正常にインストールされた後、USB-MCA4のアプリケーション(実行形式ファイル)と開発環境である LabVIEW のランタイムエンジンをインストールする必要があります。 付属 CD にあるインストーラには、USB-MCA4のアプリケーションと LabVIEW のランタイムエンジンが含まれており同時にインストールできます。

インストール手順は以下の通りです。

#### Windows 7 の場合 (Windows 8 の場合も同様)

- (1) (必須) Administrator でログインまたは管理者権限のアカウントでログインします。
- (2) 付属 CD 内の「Application」フォルダ内の「Setup.exe」を実行します。対話形式にてインストールを進めます。

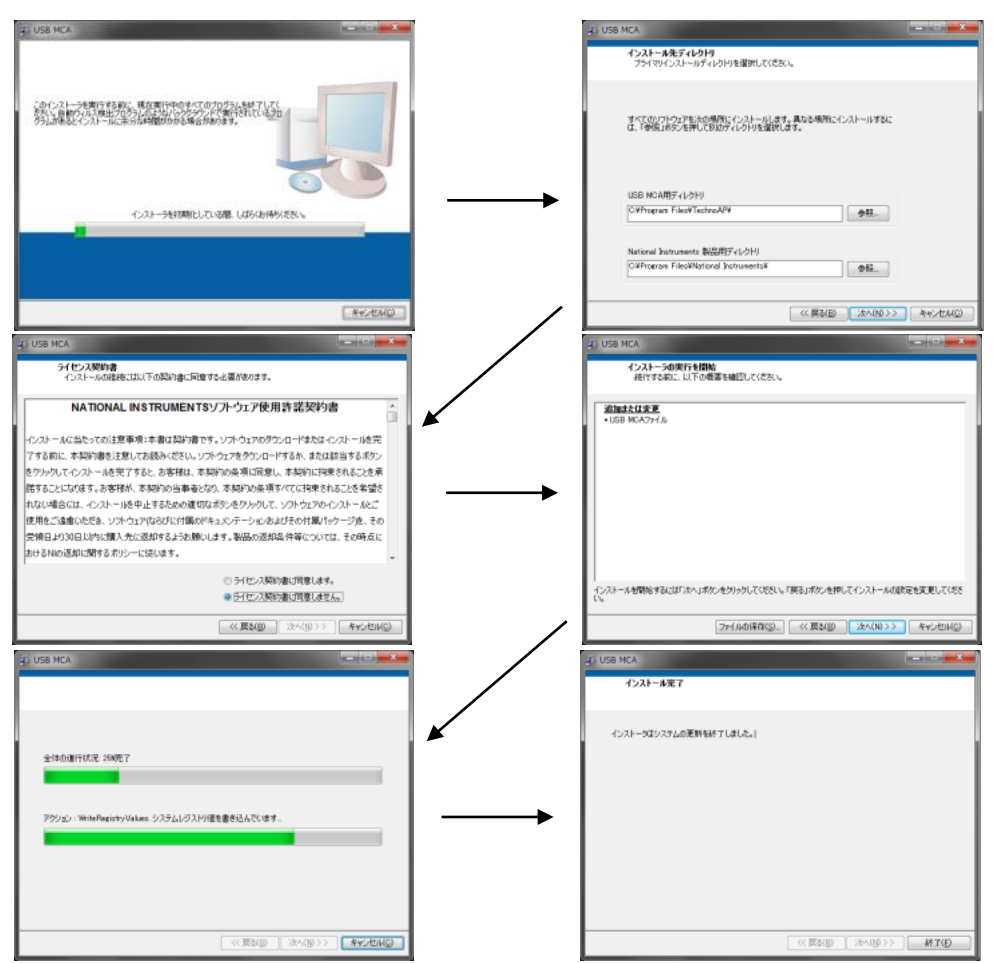

- (3) 「スタートボタン」-「TechnoAP」-「USB-MCA4」を実行します。
- (4) アプリケーション「USB-MCA4」が起動します。

もし起動直後に「connection error」ダイアログが表示された場合は、本装置が PC と正しく接続されているか、デバイスマネージャで本装置が認識されているか、をご確認ください。

#### Windows 10の場合

(1) 付属 CD 内の「Application」フォルダ内の「Setup.exe」を選択します。メニューのアプリケーションツー ルの「管理」を選択し、「管理者として実行」を選択します。

| ファイル ホーム 共有     | 表示  管理                    |                  |                | ~ 0      |                  |                              |
|-----------------|---------------------------|------------------|----------------|----------|------------------|------------------------------|
| ← → ~ ↑ 🚺 > USB | ドライブ (F:) » Application » | ٽ ~              | Applicationの検索 | P        | タスク バーに<br>ピッパスホ | 管理者として 互換性の                  |
| 🖈 クイック アクセス 🔷   | 名前                        | 更新日時             | 種類             | サイズ      |                  | <u>美行</u> ・「アフルジューティン:<br>実行 |
| 🔜 デスクトップ 🖈      | 🦲 bin                     | 2016/02/05 17:14 | ファイル フォルダー     |          |                  | ~11                          |
| ➡ ダウンロード 💉      | 📙 license                 | 2016/02/04 9:58  | ファイル フォルダー     |          | V / / /          | 管理者として実行                     |
| A 147X26        | supportfiles              | 2016/02/05 17:14 | ファイル フォルダー     |          | 🞬 K#1            | 19401 + 70 K-1 + m ~ 1m      |
| ReceiverelMe at | idist.id                  | 2016/02/05 17:14 | ID ファイル        | 1 KB     | Dese             | 選択したノロクラムを元主な官               |
| Becquerenvio #  | 😽 setup.exe               | 2015/07/30 11:41 | アプリケーション       | 1,422 KB | Becq             | 宿催限で美行しま9。                   |
| ▶ ビジナヤ オ        | 📓 setup.ini               | 2016/02/05 17:14 | 構成設定           | 17 KB    |                  |                              |
| a OneDrive      |                           |                  |                |          |                  |                              |
| PC              |                           |                  |                |          |                  |                              |
| 📄 MSN Ø My Web  |                           |                  |                |          |                  |                              |
| 😃 ダウンロード        |                           |                  |                |          |                  |                              |
| デスクトップ          |                           |                  |                |          |                  |                              |
| 6個の項目 1個の項目を避け  | 把 1 38 MB                 |                  |                | 822 1    |                  |                              |

(2) 付属 CD 内の「Application」フォルダ内の「Setup.exe」を実行します。対話形式にてインストールを進めます。

| 鼻 USB-MCA4                                                                                                    | – 🗆 X                                                                                                    | 晏 US8-MCA4                                                                                                    | - 🗆 X                                                                      |
|----------------------------------------------------------------------------------------------------|----------------------------------------------------------------------------------------------------|----------------------------------------------------------------------------------------------------|----------------------------------------------------------------------------|
| 100 100 100 (3.71 1                                                                                                    |                                                                                                    | 出力先ディレクトリ<br>プライマリインストールディレクトリを選択してく広さい                                                                                        |                                                                            |
| USB-MCA401 22F-JU                                                                                                    |                                                                                                    |                                                                                                    |                                                                            |
| LISB-MCA4のインストールを開始します。                                                                                                    |                                                                                                    | すべてのソフトウィアをためファルグにインストールしま<br>トールするには、「参照」成功と相呼して明めティレクト                                                                       | も、ソフトウェアを別の場所にインス<br>後輩択してください。                                            |
|                                                                                                    |                                                                                                    | USB-MCA4用ディレクトリ<br>CNTechnoAPMUSB-MCARM                                                                                        | 参照                                                                         |
|                                                                                                    |                                                                                                    |                                                                                                    |                                                                            |
|                                                                                                    |                                                                                                    | National Instruments 製品用ディレクトリ<br>CWProgram Files (x86)WNational Instruments¥                                                  | 参照                                                                         |
|                                                                                                    | ((展記)(E) (次へ(U))) キャンセル(C)                                                                                                    |                                                                                                    | (《戻る(日) (次へ(山))) キャンセンル(の)                                                 |
|                                                                                                    |                                                                                                    | - San San San San San San San San San San                                                                                      | >                                                                          |
| 358-MC44 ライセンス契約書 インストールの単物には以下の契約書に同意する                                                                                                    | - L                                                                                                    | Windows高速スタートアップを無効にする<br>ハードウェアの取り付けの取り外しの問題を避ける<br>ートアップを無効にしてくたさい。                                                          | 2は、Windowsの高速入3                                                            |
|                                                                                                    | ワトウェア使用許諾契約書 ^                                                                                                    | Microsoft Windows 化活動を行われ違スクートアラ<br>の約に活動を発生させる可能性があります。Window<br>ルインスリルスンツは確認します。高速メタートアクゴ<br>の、prover/controlの時まって行ちないとしまして、 | プ級能は、ハードウェアの取り付けや取り外し<br>◎高速スタートアップを懸効にすることをナショナ<br>回転線については、以下のリンクをグリックする |
| このソフトウェア使用許諾契約(以下「本契約」とい<br>インストール手続を完了させるために、ソフトウェアを                                                                                                    | います施注意深く読んでください。お客様は、<br>ダウンロードし、及び/又は、該当するポタン                                                                                                    | Windows 2017 D = L 70-10052                                                                                                    | 1000 16                                                                    |
| ピップリウなことは人、本々は利率などの基本としていた。<br>本を実わらい事者となり、大学がの表示に利率、<br>をインストール又は使用してはならず、ソフトウェアは<br>物能30日以内で広品してください、Nに対するすべく<br>来なにぼうらかとします。もしお客様がある主体を代<br>れば、お客様は、お客様が当該主体をこれらの楽引<br>本知知のの楽地は、志知い生に提供されるエンピュータ<br>ナショルトインクルシックのライセンが開発れるシンクロジェータ | たちかことなる意味たれない着いな、シットウンテ<br>たちかことなる意味たれない着いな、シットウンテ<br>とのあるは100その時点における最新の液品<br>切じていたいな多いをさけんれていためであ<br>意に指来させる種根があることに同意します。<br>ハッパトウィア、シンテキウユ、モアニカル・サポートマ <sup>≫</sup><br>社 USPHOAL でよ、<br>ないまたいためであ |                                                                                                    | xには、Windoweの高速スタートアップを無効に                                                  |
|                                                                                                    | SZP: 19985010001071                                                                                                    |                                                                                                    |                                                                            |
|                                                                                                    | <ul> <li>ここにここへのおおをは目落しません。</li> </ul>                                                                                                    |                                                                                                    |                                                                            |
|                                                                                                    | << 戻る(B) 次へ(B) >>> キャンセル(Q)                                                                                                    |                                                                                                    | << 戻る(B) 次へ(N) >> キャンセル(C)                                                 |
| 룅 US8-MCA4                                                                                                    | - П X                                                                                                    | AUS8-MCA4                                                                                                    | >                                                                          |
| インストーラの実行を開始<br>統行する前に、以下の概要を確認してください。                                                                                                    |                                                                                                    | 1ンストール完了                                                                                                    |                                                                            |
| <u>アップグレード</u><br>・National Instruments システムコンボーネント                                                                                                    | <b>^</b>                                                                                                    | インストーラはシステムの更新を終了しました。                                                                                                    |                                                                            |
| 追加または変更<br>・USB-MCA4 ファイル                                                                                                    |                                                                                                    | <b>→</b>                                                                                                    |                                                                            |
|                                                                                                    |                                                                                                    |                                                                                                    |                                                                            |
| インストールを開始さするには「じたへ」ボタンをクリックしてください。                                                                                                    | 「戻る」ボタンを押してインストールの設定を変更してくださ                                                                                                    |                                                                                                    |                                                                            |
| L%                                                                                                    |                                                                                                    |                                                                                                    |                                                                            |
| ファイルの保存(S)                                                                                                    | << 戻る(B) 次へ(N) >> キャンセル(C)                                                                                                    |                                                                                                    | (K) (K) (K) (K) (F) 終了(F)                                                  |

(3) コンピュータを再起動するように表示されるので、「再起動」ボタンをクリックして再起動します。

「再起動」バタンをシリッシンと再起動しる

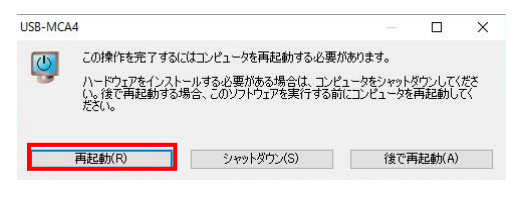

(4) 画面の左下にある「Windows」マーク<sup>■</sup>を右クリックし「メニュー」を表示し、「全てのアプリ」-「TechnoAP」-「USB-MCA4」を実行します。

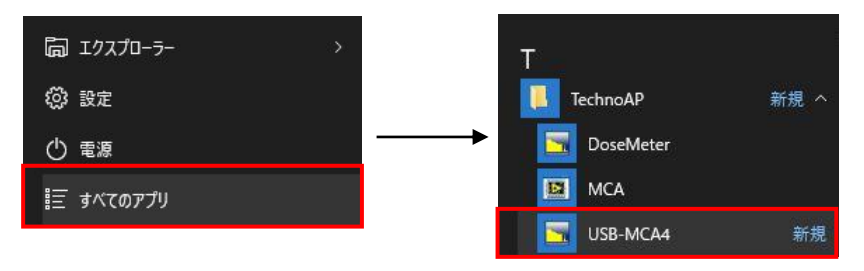

(5) アプリケーション「USB-MCA4」が起動します。

もし起動直後に「connection error」ダイアログが表示された場合は、本装置が PC と正しく接続されているか、デバイスマネージャで本装置が認識されているか、をご確認ください。

※アンインストール

アンインストールは、「設定」-「システム」-「アプリと機能」から「USB-MCA4」を選択して、「アンインスト ール」を選択します。

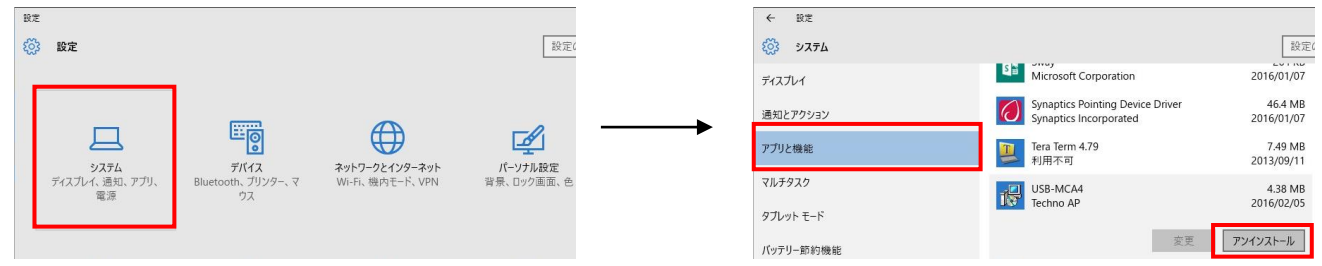

「このアプリとその関連情報が安易ストールされます」」と表示されるので、「アンインストール」を選択します。

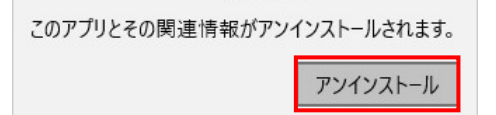

### 5. 設定

### 5.1. 起動画面

「スタートボタン」-「TechnoAP」-「USB-MCA4」(Windows 7 の場合)またはスタート画面または[アプリ]ビューで「USB-MCA4」(Windows 8 の場合)を実行すると、以下の起動画面が表示されます。

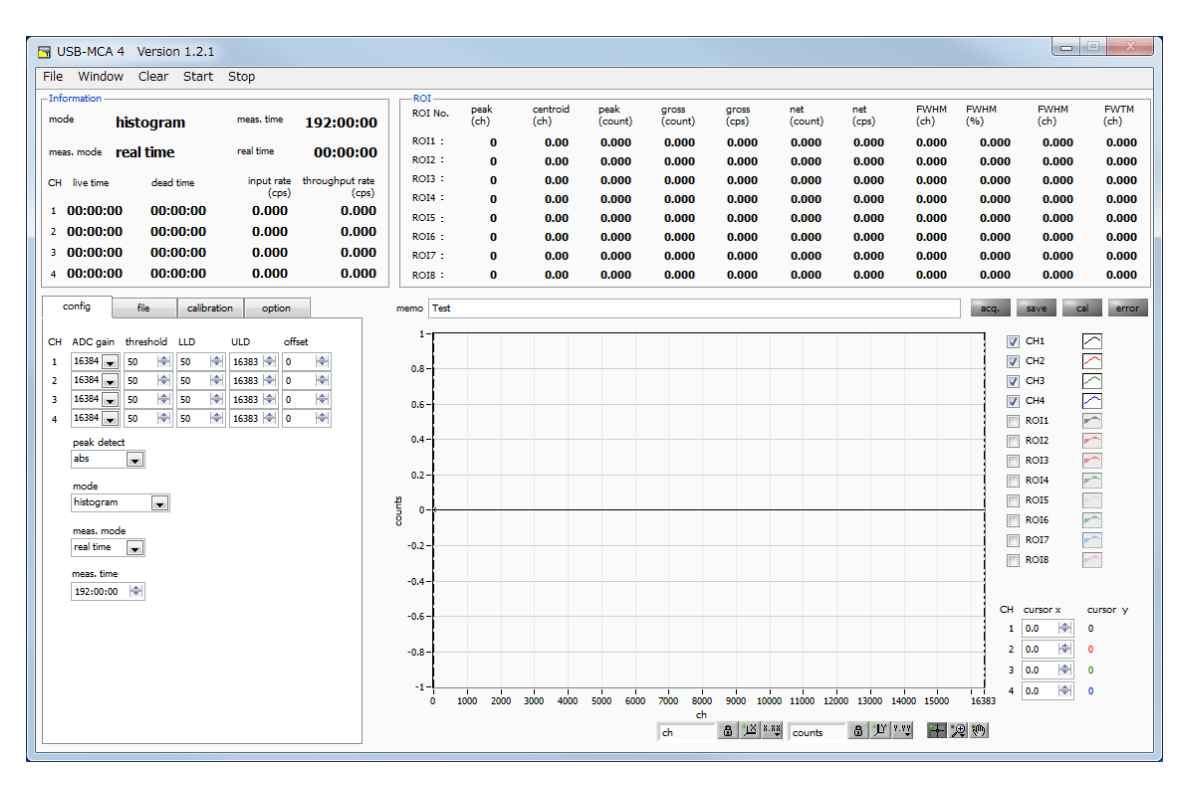

図 3 USB-MCA4 起動画面

メニュー部

| [File] 、 [Clear] 、 [Start] 、 [Stop]                   | 」から構成されます。                        |
|-------------------------------------------------------|-----------------------------------|
| 「File」 - 「open config」                                | 設定ファイルの読み込み                       |
| 「File」 - 「open histogram」                             | ヒストグラムデータファイルの読み込み                |
| 「File」 - 「open 2D histogram」                          | (オプション) コインシデンス 2 次元ヒストグラムデータファイル |
|                                                       | の読み込み                             |
| 「File」 - 「save config」                                | 現在の設定をファイルに保存                     |
| 「File」 - 「save histogram」                             | 現在のヒストグラムデータをファイルに保存              |
| 「File」 - 「save 2D histogram」                          | (オプション)現在のコインシデンス 2 次元ヒストグラムデータを  |
|                                                       | ファイルに保存                           |
| [File] - [save image]                                 | 本装置画面を PNG 形式画像で保存                |
| 「File」 - 「convert to text from binary list data file」 | バイナリ形式のリストデータファイルをCSV 形式変換        |
| 「File」 - 「quit」                                       | アプリケーション終了                        |
| [Window] - [histogram]                                | (オプション)ヒストグラムグラフを表示               |
| [Window] - [2D histogram]                             | (オプション) 2 次元ヒストグラムグラフを表示          |
| [Clear]                                               | 本装置内のヒストグラムデータを初期化                |
| 「Start」                                               | 本装置へ全設定を送信後、本装置へ計測開始を送信           |
| 「Stop」                                                | 本装置へ計測停止を送信                       |
|                                                       |                                   |

| タブ部                     |                                             |
|-------------------------|---------------------------------------------|
| 「config」、「file」、「       | calibration」から構成されます。                       |
| 「∞onfig_                | 計測に関する設定                                    |
| ſfile_l                 | ファイルに関する設定                                  |
| [calibration]           | エネルギー校正に関する ROI(Region Of Interest)などの設定    |
| [option]                | MCS などオプション用設定                              |
| 「Information」部          |                                             |
| 「mode」                  | モード。「histogram」、「list」、「MCS」(オプション)を表示      |
| 「meas. mode」            | 計測モード。「real time」または「live time」を表示          |
| 「meas. time」            | 設定した計測時間                                    |
| 「real time」             | リアルタイム(実計測時間)                               |
| Nive time_              | ライブタイム(有効計測時間)。real time - dead time(後述参照)  |
| 「dead time」             | デッドタイム(無効計測時間)。real time – live time        |
|                         | 入力信号が後述「threshold」を超えた時点から、ピークを検出しそのピークを AD |
|                         | 変換してリセットするまでの不感時間です。                        |
| 「input rate(cps)」       | 入力信号レベルが threshold レベルを超えた 1 秒間のカウント数       |
| Fthroughput rate(cps) J | LLD とULD 間でありピークとして確保した1 秒間のカウント数           |

#### 「ROI」部

CH毎にROI間の算出結果を表示します。

| 「peak(ch)」     | 最大カウントのch                         |
|----------------|-----------------------------------|
| 「centroid(ch)」 | 全カウントの総和から算出される中心値(ch)            |
| [peak(count)]  | 最大カウント                            |
| 「gross(count)」 | ROI間のカウントの総和                      |
| 「gross(cps)」   | 1 秒間の ROI 間のカウントの総和               |
| [net(count)]   | ROI間のバックグラウンドを差し引いたカウントの総和        |
| 「net(cps)」     | 1 秒間の ROI 間のバックグラウンドを差し引いたカウントの総和 |
| [FWHM(ch)]     | 半値幅(ch)                           |
| FWHM(%)」       | 半値幅/ピーク値*100                      |
| ſFWHMJ         | 半値幅                               |
| 「FWTM」         | ピークの1/10幅                         |
|                |                                   |

acq. LED計測中に点滅save LEDデータ保存中に点灯

cal LEDROI 間のデータ算むerror LEDエラー発生時点灯 ROI 間のデータ算出中に点灯

### 5.2. 終了画面

アプリケーションを終了する場合は、メニュー「File」-「quit」をクリックします。実行後、以下の終了の確認画面が表示されます。

|             | ×        |
|-------------|----------|
| quit this p | program? |
| quit        | キャンセル    |

図 4 終了確認画面

終了する場合は「quit」ボタンをクリックします。実行後アプリケーション画面が消えて終了します。

### 5.3. config タブ

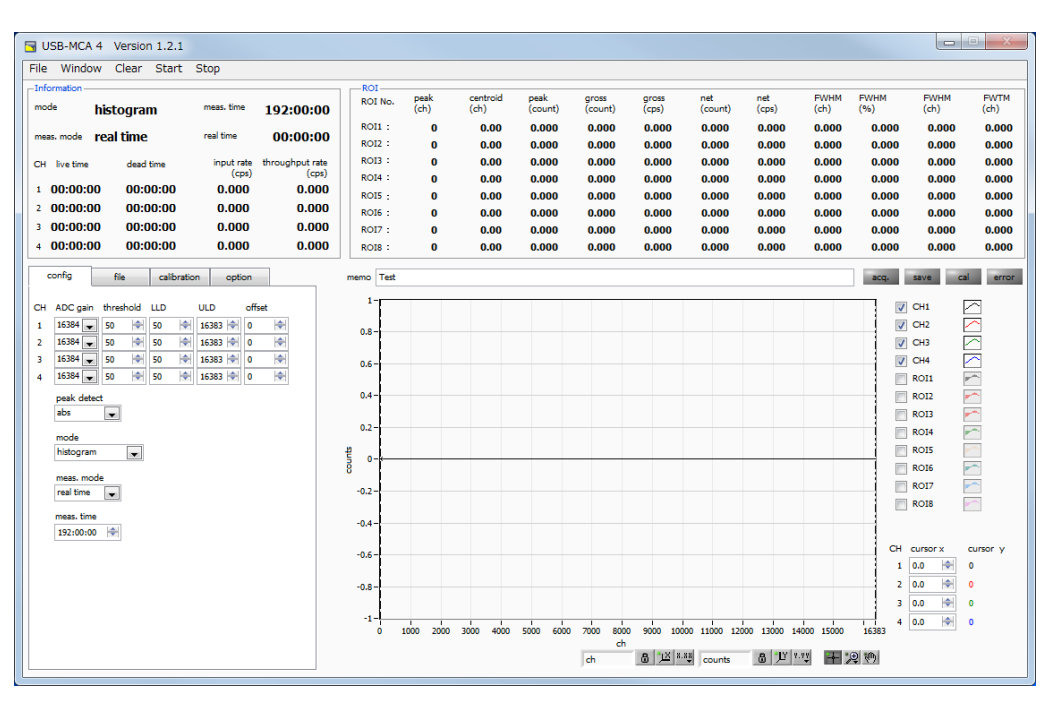

図 5 config タブ

- ADC gain ADC のゲイン。16384、8192、4096、2048、1024、512 チャネル(ch)から選択しま す。各チャンネルのアンプ出力信号の入力電圧範囲は 0 から 10V です。この範囲を前述のチャ ネルで分割します。Ge 半導体検出器など高エネルギー分解能検出器では、16384 を選択すると 細かい分解能でデータを取得できます。しかし、計数が少ない場合にはピークを取得するために時 間がかかります。Nal(TI)シンチレーション検出器などエネルギー分解能がやや劣るため、細かく 分割することができない場合は、4096 チャネルなどを設定します。
- threshold 波形取得開始のタイミングのスレッショルド(閾値)を設定します。単位は digit です。設定範囲 は0から16383です。LLD以下の値に設定します。波形整形入力信号がスレッショルドの設定 値を超えたタイミングからピーク検出及び AD 変換のトリガとなります。この設定をあまりに大 きい値に設定すると、低エネルギーの波高値を取得できなくなります。逆に設定が小さ過ぎるとノ イズをひろってしまいます。「ADC gain」が「16384」の場合などは、はじめは 「threshold」と「LLD」を100 くらいで設定します。「input rate / throughput rate」と ヒストグラムを見ながら少しずつ下げていき、値が増えるノイズとの境目を判別し、その少し上の 値をスレッショルドとします。

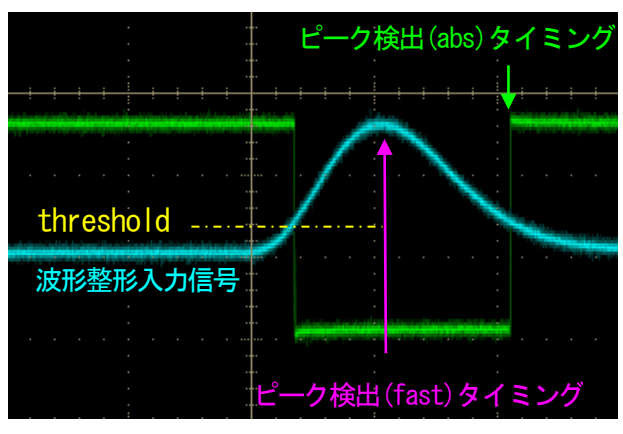

図 6 threshold とピーク検出(abs/fast)タイミング

- LLD エネルギーLLD (Lower Level Discriminator)を設定します。単位は ch です。この閾値より 下の ch はカウントしません。threshold 以上かつ ULD より小さい値に設定します。
- ULD エネルギーULD (Upper Level Discriminator)を設定します。単位は ch です。この閾値より 上の ch はカウントしません。LLD より大きい値に設定します。

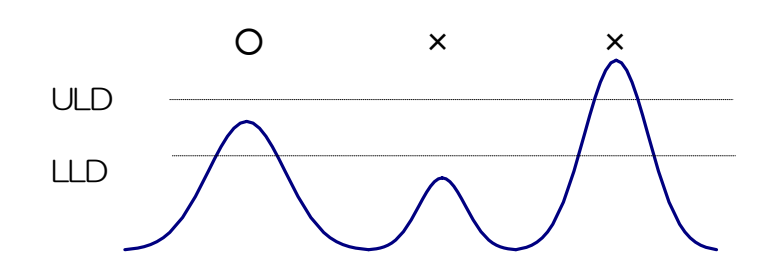

図7 UUDとULD

offset プラス方向のオフセットを設定します。単位は ch です。オフセット設定値を加算することで、スペクトルを右方向(高い波高値の方向)にスペクトルをシフトすることができます。ピーク位置調整などに使用できます。

peak detect ピーク(最大波高値)の検出方法の選択。

- abs 入力信号が threshold を超え、ピークに到達した後、減衰し threshold を下回った時に AD 変換を実行します。より確定的に最大波高値を取得可能。
  - fast 入力信号が threshold を超え、最初にピークに到達したタイミングで AD 変換を実 行します。高計数(数 kcps 以上)での計測やパイルアップ対策などにも向いています。

mode 動作モードの選択。

- histogram リニアアンプ信号の波高値を最大 16384 の ch に格納し、横軸エネルギー、縦軸カウントのヒストグラムを作成します。
  - list
     リニアアンプ信号が threshold を超えた時のタイムスタンプと最大波高値と CH 番

     号を 1 つのイベントデータとし、連続的に PC ヘデータを転送し連続的にファイル

     保存をするモードです。
  - MCS 横軸をナノ秒から秒といった時間、縦軸をカウントとしたスペクトルデータを生成し ます。横軸は予め1 チャネルあたりの時間幅であるでデュエルタイムを最小40 ナ ノ秒から最大100秒から選択し、チャネル数は16384、チャネルあたり232カ ウントすることが可能です。LLDとULD範囲内の有効イベントを検出した際に、 その時スレッショルドを超えたタイミングの時間情報を元に、該当する経過時間チャ ネルにカウントを加算していきます。
- Coincidence CH1 と CH2 を用いて、ある設定時間内に同時に検出した時間と波高値を取得する モードです。設定時間の範囲は、最小±40ns から最大±10 µsec です。リストモ ードとして 2 チャンネル同時リストデータを保存したり、横軸 CH1 PHA と縦軸 CH2 PHA による2 次元ヒストグラム (2048×2048 チャネル)を作成したりす ることができます。

meas. mode 計測モードとして、「real time」または「live time」を選択します。

real time 予め設定した時間データを計測します。

- live time 有効計測時間(リアルタイムとデッドタイムの差)が予め設定した時間になるまで計 測します。
- meas. time 計測時間設定。設定範囲は 0 から 192 時間(8 日)です。0 と設定した場合は計測時間による停止はなく、192 時間を超過してもメニュー「Stop」をクリックするまで計測を続けます。

### 5.4. file タブ

| G USB-MCA 4 Version 1.2.0                                          |                  |              |                  |                 |                  |                |                |                |                |                |                | • %            |
|--------------------------------------------------------------------|------------------|--------------|------------------|-----------------|------------------|----------------|----------------|----------------|----------------|----------------|----------------|----------------|
| File Window Clear Start Stop                                       |                  |              |                  |                 |                  |                |                |                |                |                |                |                |
| Information<br>mode histogram meas. time 192:00:00                 | ROI<br>ROI No.   | peak<br>(ch) | centroid<br>(ch) | peak<br>(count) | gross<br>(count) | gross<br>(cps) | net<br>(count) | net<br>(cps)   | FWHM<br>(ch)   | FWHM<br>(%)    | FWHM<br>(ch)   | FWTM<br>(ch)   |
| meas. mode real time real time 00:00:00                            | ROI1 :<br>ROI2 : | 0            | 0.00<br>0.00     | 0.000<br>0.000  | 0.000<br>0.000   | 0.000<br>0.000 | 0.000<br>0.000 | 0.000<br>0.000 | 0.000<br>0.000 | 0.000          | 0.000          | 0.000<br>0.000 |
| CH live time dead time input rate throughput rate<br>(cps) (cps)   | ROI3 :           | 0            | 0.00             | 0.000           | 0.000            | 0.000          | 0.000          | 0.000          | 0.000          | 0.000          | 0.000          | 0.000          |
| 1 00:00:00 00:00:00 0.000 0.000                                    | ROI4 :<br>ROI5 : | 0            | 0.00<br>0.00     | 0.000<br>0.000  | 0.000<br>0.000   | 0.000<br>0.000 | 0.000<br>0.000 | 0.000<br>0.000 | 0.000<br>0.000 | 0.000<br>0.000 | 0.000<br>0.000 | 0.000<br>0.000 |
| 2 00:00:00 00:00:00 0.000 0.000<br>3 00:00:00 00:00:00 0.000 0.000 | ROI6 :           | 0            | 0.00             | 0.000           | 0.000            | 0.000          | 0.000          | 0.000          | 0.000          | 0.000          | 0.000          | 0.000          |
| 4 00:00:00 00:00:00 0.000 0.000                                    | ROIB :           | 0            | 0.00             | 0.000           | 0.000            | 0.000          | 0.000          | 0.000          | 0.000          | 0.000          | 0.000          | 0.000          |
| config file calibration option                                     | memo Test        |              |                  |                 |                  |                |                |                |                | acq,           | save ca        | error          |
| histogram                                                          | 1-               |              |                  |                 |                  |                |                |                |                | <b>V</b>       | сн1            | ~              |
| histogram file path<br>C:¥Datq¥histo.csv                           | 0.8-             |              |                  |                 |                  |                |                |                |                |                | сна [<br>сна [ | ~              |
| histogram stop save                                                | 0.6 -            |              |                  |                 |                  |                |                |                |                |                | CH4            | 2              |
| histogram continuous save                                          | 0.4 -            |              |                  |                 |                  |                |                |                |                |                | ROI1  <br>ROI2 | ~              |
| histo file save time(sec)                                          | 0.2-             |              |                  |                 |                  |                |                |                |                |                | ROI3           | ~              |
| 3600                                                               | £ 0-             |              |                  |                 |                  |                |                |                |                |                | ROIS           |                |
| list                                                               | ē                |              |                  |                 |                  |                |                |                |                |                | ROI6 0         |                |
| Inst save update information and spectrum                          | -0.2 -           |              |                  |                 |                  |                |                |                |                |                | ROIS           | ~              |
| C:¥Data¥list.bin                                                   | -0.4 -           |              |                  |                 |                  |                |                |                |                |                |                |                |
| list file number file name                                         | -0.6 -           |              |                  |                 |                  |                |                |                |                | 1              | 0.0            | 0              |
| 0 Init file size(Byte) file size(Byte)                             | -0.8 -           |              |                  |                 |                  |                |                |                |                | 2              | 0.0            | 0              |
| 1M 0.000                                                           | -1-              | 000 2000     | 3000 4000        | 5000 6000       | 7000 800         | 9000 100       | 00 11000 120   | 00 13000 14    | 000 15000      | 16383          | 0.0            | 0              |
| binary(big endian)                                                 |                  |              |                  |                 | ch               | .» <u>کر</u> 🔒 | counts         | a u v          | V) 🕂           |                |                |                |

### 図 8 fileタブ

| 「histogram」部              | ヒストグラムモードで測定したデータの保存方法を設定します。                                                                                         |
|---------------------------|----------------------------------------------------------------------------------------------------|
| histogram file path       | ヒストグラムデータファイルの絶対パスを設定します。拡張子無しも可です。<br>※注意※                                                                           |
|                           | このファイル名で保存されるのではなく、このファイル名をもとにして以下のフォーマットになります。                                                                       |
|                           | 例として、「histogram file path」に「C:¥Data¥histogram.csv」、「histogram file save time(sec)」に「10」と設定し、日時が2015/12/23 12:34:00の場合 |
|                           | は、「C:¥Data¥histogram_20151223_123400.csv」というファイル名でデー<br>夕保存を開始します。                                                    |
|                           | 10 秒後に「C:¥Datahistogram_20151223_123510.csv」というファイルで保存します。                                                            |
| histogram stop save       | 計測終了時にヒストグラムデータをファイルに保存します。ファイルの保存先は前述の<br>フォーマットと同様です。                                                               |
| histogram continious save | ヒストグラムデータを設定時間間隔でファイルに保存するか否かを設定します。<br>※注意※                                                                          |
|                           | 処理状態により保存間隔にずれが生じる場合があります。簡易バックアップ用としてご<br>使用ください。                                                                    |
| histo file save time(sec) | ヒストグラムデータの連続保存の時間間隔を設定します。単位は秒です。設定範囲は 5<br>秒から 3600 秒です。                                                             |
|                           |                                                                                                    |

| USB-MCA4 ソフトウェア コ               | Lーザーマニュアル                                |                                                                                 |  |  |
|---------------------------------|------------------------------------------|---------------------------------------------------------------------------------|--|--|
| Nist」部                          | リストモードで測定し                               | たデータの保存方法を設定します。                                                                |  |  |
| list save                       | 計測開始後、PC に送られてくるリストデータをリストデータファイルに保存します。 |                                                                                 |  |  |
| update information and spectrum | リストモードで計測中                               | に、「Infomation」部のデータ取得と表示を行います。また、受                                              |  |  |
|                                 | 信したイベントデータ                               | なりヒストグラムを作成して表示を行います。                                                           |  |  |
|                                 |                                          | かるため、「ワークマッツ」クロートマアナの囲か短い合わず、すべての                                               |  |  |
|                                 | この処理には明明パパ                               | いるには、PUのスペックにようては処理が同にロセリ、タベモの                                                  |  |  |
| list file path                  | リストデータファイル                               | の絶対パスを設定します。拡張子無しも可能です。                                                         |  |  |
|                                 | ※注意※                                     |                                                                                 |  |  |
|                                 | このファイル名で保存                               | されるのではなく、このファイル名をもとにして以下のフォーマ                                                   |  |  |
|                                 | ットになります。                                 |                                                                                 |  |  |
|                                 | 例として、 Nist file r                        | path」に「C:¥Data¥list.bin」と設定し、「list file number」に                                |  |  |
|                                 | 「10」と設定した場                               | 合は、「C:¥Data¥list_000010.bin」というファイル名でデータ                                        |  |  |
|                                 | 保仔を開始しま9。<br>Diat file cite(Pute)        | 」で記字」たファノルサイブに法すると Diat file or unphary が                                       |  |  |
|                                 | 「ISL THE SIZE(Dyte)」<br>「11」に更新され        | 」 C設たしにファイルタイスに進めると、「IISLINE NUMBER」が<br>「CYYDataYlist 000011 bin」というファイルで保存します |  |  |
| list file number                | リストデータファイル                               | 名に自動的に付加される番号です。最大「999999」まで使用で                                                 |  |  |
|                                 | きます。 「999999                             | 」の次は0となります。                                                                     |  |  |
| file number                     | Nist file path」と N                       | ist file number」より作成されたリストデータファイル名です。                                           |  |  |
| list file size(Byte)            | リストデータファイ                                | ルを保存する最大サイズを設定します。SI 表記法で「1M」                                                   |  |  |
|                                 |                                          | 等と設定します。「1M」バイトから「2G」バイトの間で設定し                                                  |  |  |
| file eize (Pute)                | まり。<br>理左保友山のリフト=                        | データファイルのサイブなキテレキオ 91 キミン士で「0.790M」                                              |  |  |
| nie size (dyte)                 |                                          | 「一タファイルのジイスを衣小しより。5  衣記法で「0.169[VI」<br>306」等と表示します                              |  |  |
| data format                     | リストデータのバイナ                               | -リやテキストといったファイル保存形式を選択します。                                                      |  |  |
|                                 | binary(big endian)                       | ビッグエンディアンバイナリファイル形式。ファイルサイズを小                                                   |  |  |
|                                 |                                          | さくできます。最上位のバイトが最下位のメモリアドレスを占有                                                   |  |  |
|                                 |                                          | します ネットロークバイトオーダとして一般的です データの                                                   |  |  |
|                                 |                                          |                                                                                 |  |  |
|                                 |                                          |                                                                                 |  |  |
|                                 | binary(little endian)                    | リトルエンティアンバイナリノアイル形式。ノアイルサイスを小                                                   |  |  |
|                                 |                                          | さくできます。最下位のバイトが最上位のメモリアドレスを占有                                                   |  |  |
|                                 |                                          | します。Windows、Mac OS X、Linux で使用されます。デー                                           |  |  |
|                                 |                                          | タの並びを目視で確認することは困難です。                                                            |  |  |
|                                 | txt(CSV)                                 | カンマ()区切りのテキスト形式。 データをメモ帳や Excel などで                                             |  |  |
|                                 |                                          | 容易に確認できます。                                                                      |  |  |
|                                 |                                          | (注音))                                                                           |  |  |
|                                 |                                          | ハノレック<br>カンフかみにたどのデータキは古いされ、またのに見てたるにつ                                          |  |  |
|                                 |                                          |                                                                                 |  |  |
|                                 |                                          | イ は 時刻 アータの 桁致 も 増え しい さ ま りの じ、 1 イベント あ たり の                                  |  |  |
|                                 |                                          | データ量が増え、ファイルサイズが増加していきます。                                                       |  |  |

### 5.5. calibration タブ

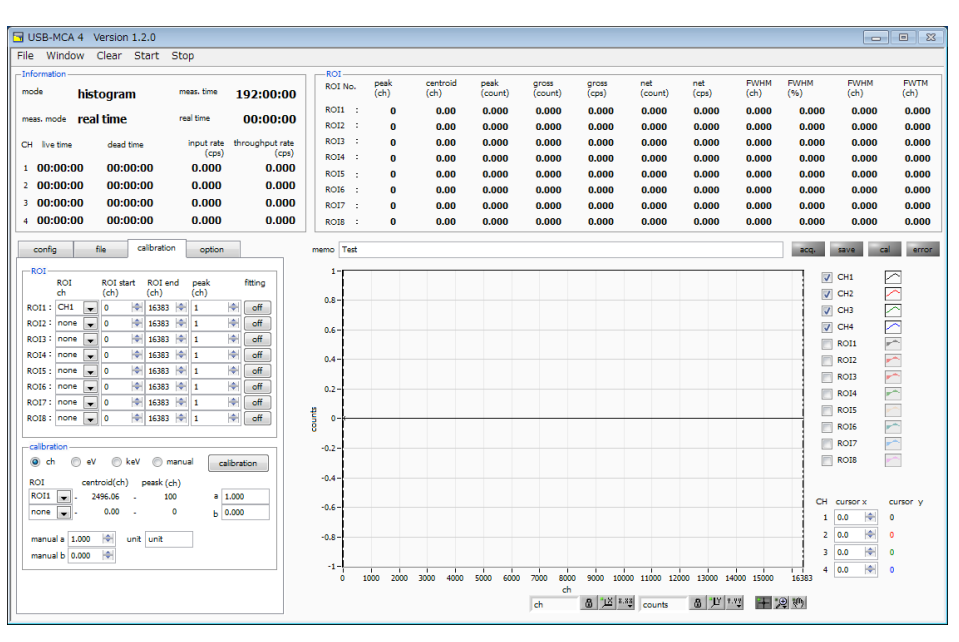

図 9 calibration タブ

ROI (Region Of Interest) 及びエネルギー校正の設定をします。スペクトルピークに ROI を設定することで、ピークのカウント数や半値幅などの算出を行います。

| 「ROI」 | 部 |
|-------|---|
|-------|---|

| ROI CH    | ROI対象のCH番号を選択します。1 つのCH信号に対し、最大8 つのROIを設定可能です                       |
|-----------|---------------------------------------------------------------------|
| ROI start | ROIの開始位置を設定します。単位はエネルギー校正の状況によります。                                  |
| ROI end   | ROIの終了位置を設定します。単位はエネルギー校正の状況によります。                                  |
| peak      | ピーク位置 (ch) のエネルギー値等を定義します。 <sup>60</sup> Co の場合 1173 や 1332 と設定します。 |
|           | 次の「calibration」部にて「ch」を選択した場合、ROI 間のピークを検出しそのピーク位置(ch)と             |
|           | 設定したエネルギー値から keV/ch を算出し、半値幅の算出結果に摘要します。                            |
| fitting   | ROI 間のスペクトルに対しガウスフィットを適用するか否かの設定。下図のように「ON」にすると                     |
|           | カウントが少ない状態でも、半値幅などを算出することが可能です。                                     |
|           | ※注意※ PC により CPU 負荷が高くなる場合があります。その際は「OFF」 でご使用ください。                  |

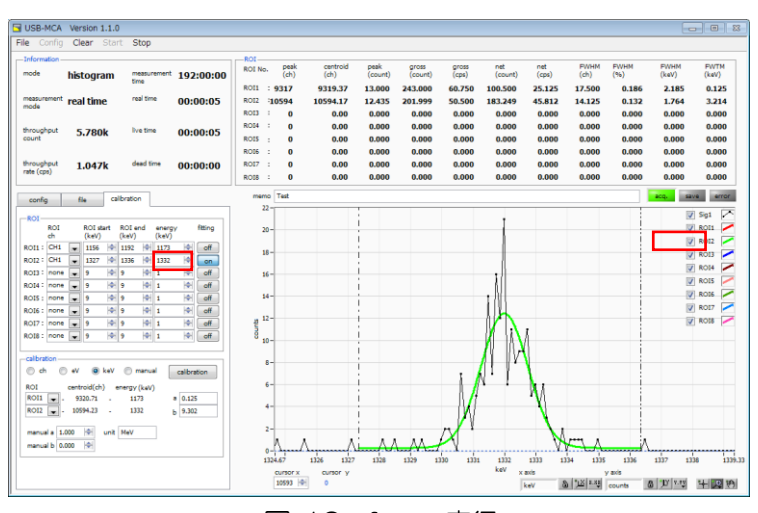

図 10 fitting 実行

USB-MCA4 ソフトウェア ユーザーマニュアル

「calibration」部

calibrationの種類 以下の4つからX軸の単位を選択します。MCSモード(オプション)の場合は横軸が時間になるので、以下の「eV」と「keV」ではなく、「ns」「us」「ms」「sec」となります

- ch ch (チャネル)単位表示
- ROIの「FWTM」の「FWHM」などの単位は任意になります。
- eV eV 単位表示。1 つのスペクトルにおける 2 種類のピーク(中心値)とエネルギー値の 2 点校正により、ch が eV になるように 1 次関数 y=ax+b の傾き a と切片 b を算出し X 軸に設定します。 ROIの「FWTM」の「FWHM」などの単位は "eV" になります。
- keV keV 単位表示。1 つのスペクトルにおける2 種類のピーク(中心値)とエネルギー値の2 点校正に より、ch が keV になるように 1 次関数 y=ax+b の傾き a と切片 b を算出し X 軸に設定します。 ROIの「FWTM」の「FWHM」などの単位は "keV" になります。

例として、5717.9chに<sup>60</sup>Coの1173.24keV、6498.7chに<sup>60</sup>Coの1332.5keVがある場合、2点校正よりaを0.20397、bを6.958297と自動算出します。

- manual1 次関数 y=ax+b の傾き a と切片 b と単位ラベルを、「manual a」と「manual b」と「unit」に<br/>て任意に設定し、エネルギー校正の際に使用します。
- ROI エネルギーまたは時間校正の対象 ROI 番号を選択します。右隣の「centroid」と「peak」には、 選択中の ROI の中心値と設定中のエネルギー値が表示されます。例えば「ROI1」と「none」を選 択した場合は、ROI1 のピーク中心値と予め設定した「peak」により 1 点校正を行います。 「ROI1」と「ROI2」を選択した場合は、ROI1 と ROI2 のピーク中心値と、予め設定した 「peak」により 2 点校正を行います。
- manual a およびb エネルギー校正の算出結果である、グラフ横軸の作成するための一次関数 y=ax+b における傾きを a に、切片をb に表示します。
- calibration ボタン calibration の種類に応じてエネルギー校正を実行します。実行後にグラフ横軸に適用される一次関数 y=ax+bの傾き a と切片 b が算出され、下側の「a」と「b」に表示されます。計算方法につきましては、後述の「8.5.2 点校正の計算方法」を参照ください。

例えば、下図のように「calibration」部にて「keV」を選択し、「calibration」ボタンをクリック すると「ROI1」と「ROI2」の「centroid」値と「peak」値から、各々のピークが各々のエネルギ ー値になるようにエネルギー校正を実行し、グラフの横軸単位、ROIの設定値、ROIの算出結果の 単位も「keV」になります。

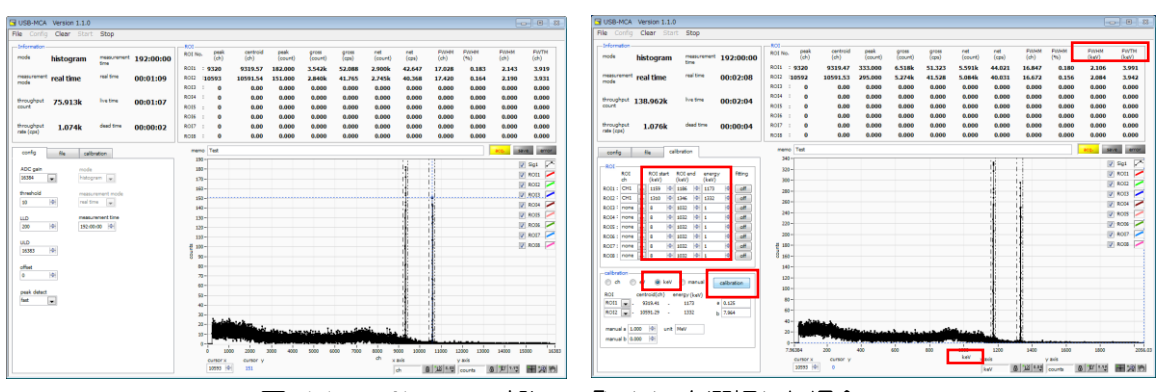

図 11 calibration 部にて「keV」を選択した場合 (左図:エネルギー校正実行前、右図:エネルギー校正実行後)

### 5.6. option タブ

以下の設定は、各オプションが搭載された USB-MCA4 にのみ有効です。オプションはご購入頂いた後に追加することも可能ですので、後述の弊社連絡先にまでお問い合わせください。

MCS(Multi Channel Scaler)やコインシデンス(同時測定)などの設定を行います。

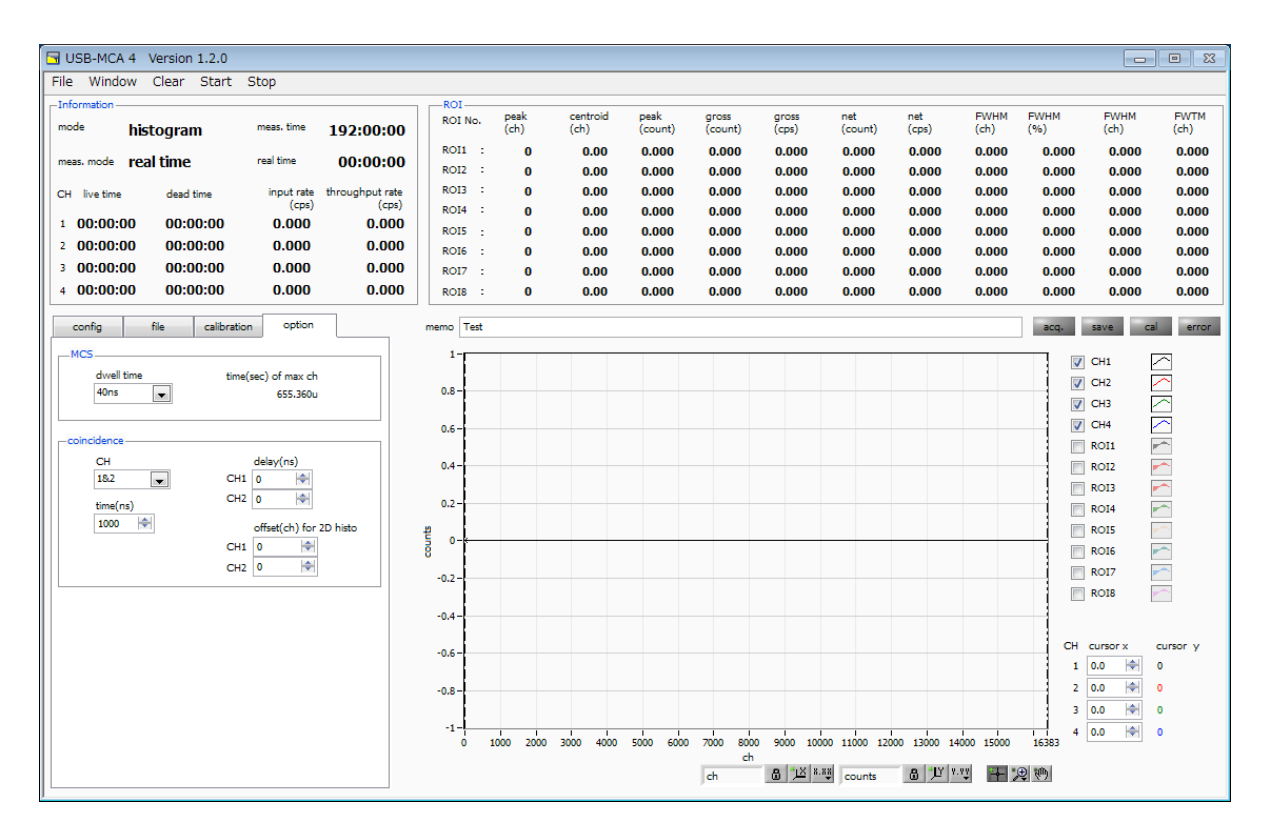

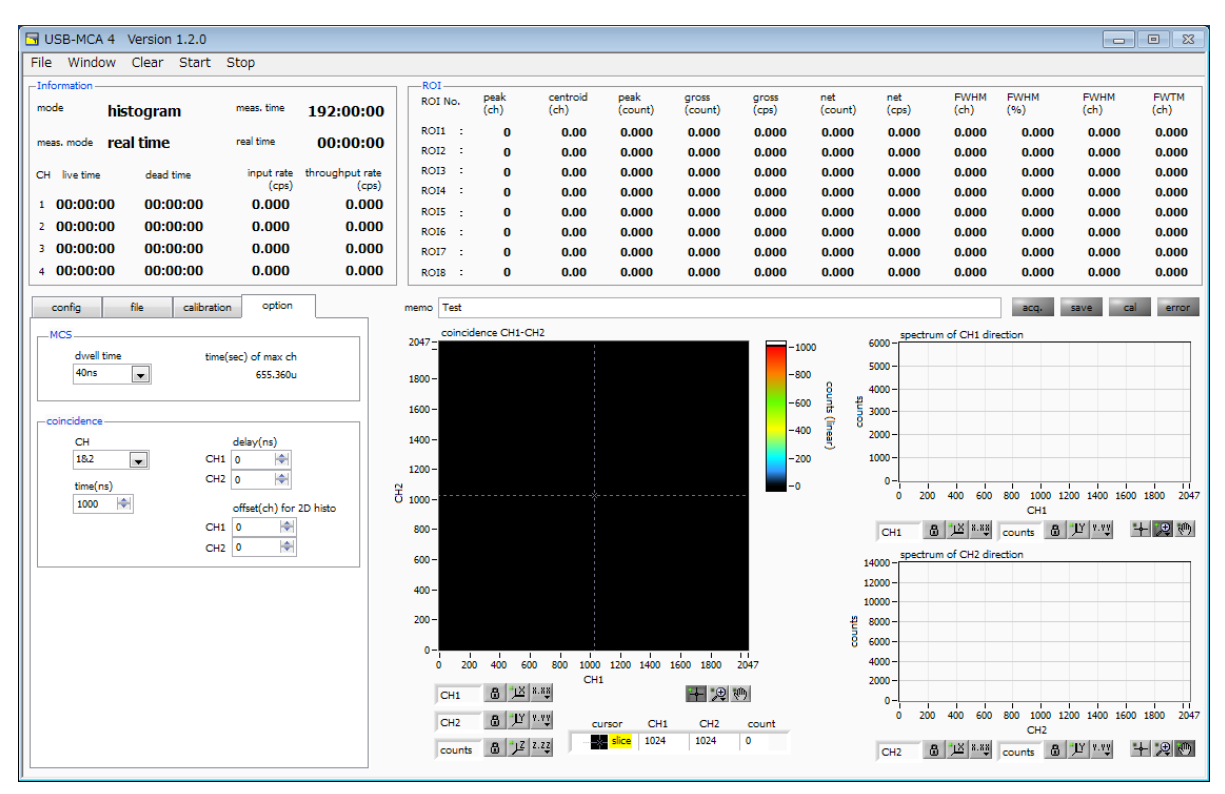

図 12 option タブ(上図:ヒストグラム、下図:コインシデンス2次元ヒスト)

#### USB-MCA4 ソフトウェア ユーザーマニュアル

#### 「MCS」部

dwell time 1 チャネルあたりの時間幅。最小40nsから最大100sから選択。選択項目は以下の通りです。 120ns, 160ns, 200ns, 240ns, 280ns, 320ns, 360ns, 40ns. 80ns. 400ns. 440ns, 480ns, 520ns, 560ns, 600ns, 640ns, 680ns, 720ns, 800ns, 840ns, 880ns, 920ns, 960ns,  $1 \mu s$ , 5*u*s, 760ns,  $2\mu s$ 10*u*s.  $20 \mu$ s,  $50 \mu$ s,  $100 \mu$ s,  $200 \mu$ s,  $500 \mu$ s, 1ms, 2ms, 5ms. 10ms. 20ms, 50ms, 100ms, 200ms, 500ms, 1s, 2s. 5s. 10s. 20s. 50s. 100s dwell time の設定を元とした最大チャネルの時間を表示します。16384 チャネルありますので、 time(sec) of max, ch 最小の 40ns の場合は 40ns×16384 チャネルより、655,36µs(655,360ns)となります。

「coincidence」部

CH 対象CH。CH1とCH2のみ。

time(ns) 同時計数と決定するための時間範囲。設定範囲は 40ns から 10,000ns(10 µ sec)。片方の CH の threshold を超えた時から、もう片方の CH の threshold を超えまでの時間が、この設定範囲内で あれば同時計数とします。

delay(ns) 同時計数遅延時間。CH間の信号伝達の遅延を調整。設定範囲は0から10,000ns(10 µsec)。ケーブル長などで時間差が生じている場合などの調整用にご使用ください。

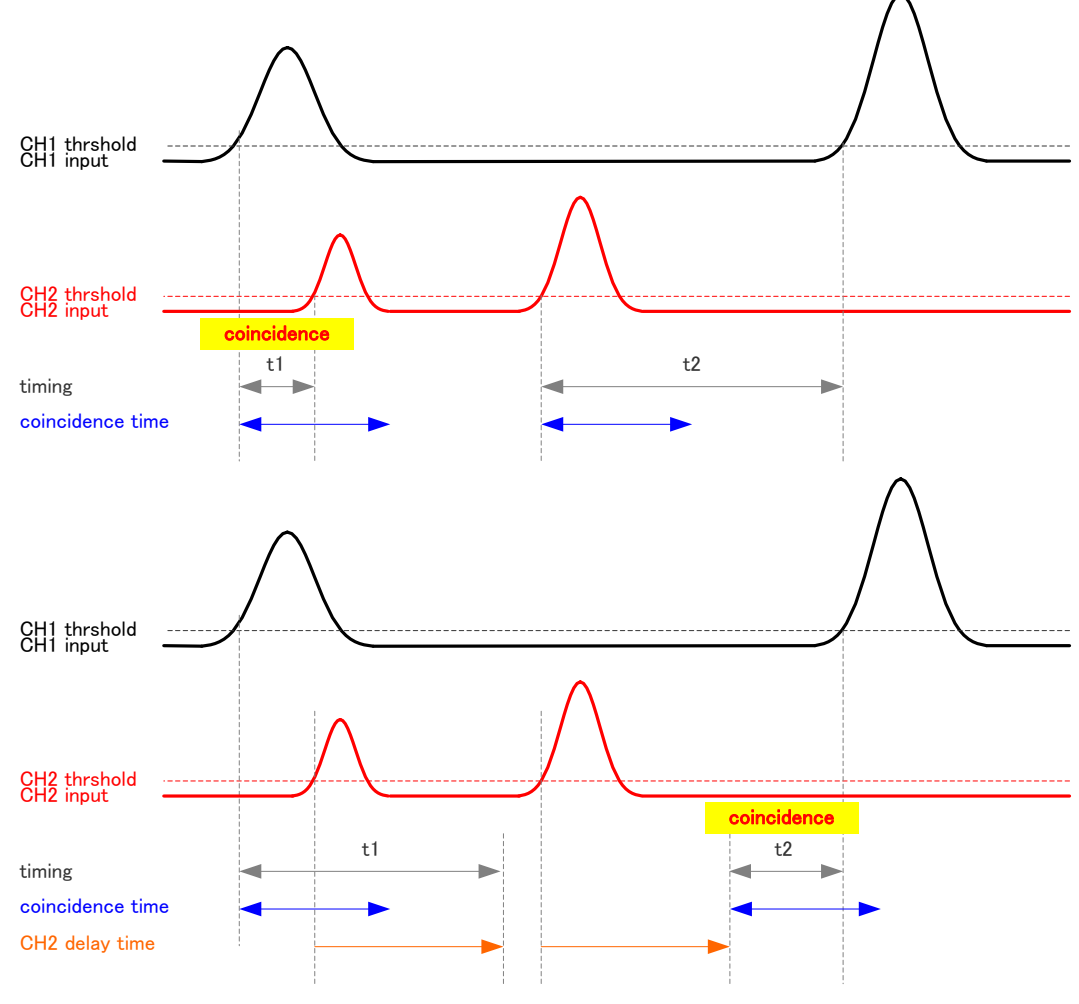

図 13 コインシデンスタイミング例(上図: delay 不使用時、下図: CH2 delay time 使用時)

offset(ch) for 2D histo コインシデンス 2 次元ヒストグラムへのオフセットチャネルを設定します。設定範囲は 0 から 14336(16384-2048)チャネルです。表示範囲が 2048×2048 チャネルのため、この範 囲内にピークが入るようにオフセット値を調整します。例として、CH1 offset が 4096ch、 CH2 offset が 8192ch の場合、全体における以下の部分がヒストグラム作成対象となります。

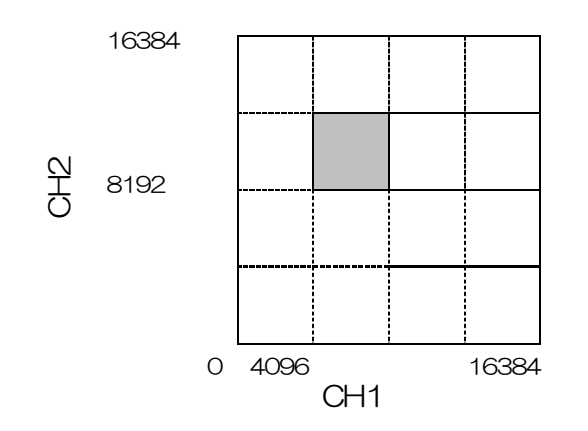

図 14 2D histogram のCHオフセット

グラフ 2 次元ヒストグラムグラフ。X 軸を CH1 の波高値(ch)、Y 軸を CH2 の波高値(ch)、Z 軸をカウン ト数とします。X 軸と Y 軸の最大チャネル数は 2048 チャネルです。Z 軸の最大カウント数は 16383 です。

spectrum of CH1 derection spectrum of CH2 derection

CH1 側から見た1 次元のチャネル加算ヒストグラムグラフを表示

CH2 側から見た 1 次元のチャネル加算ヒストグラムグラフを表示

### 5.7. グラフ

| グラフ       | CH1 のスペクトルと各ROI間のデータでガウスフィットしたスペクトルを表示します                                                                                                    |
|-----------|----------------------------------------------------------------------------------------------------|
| cursor x  | CH 毎に点線カーソルがあり、設定したチャネルにおけるスペクトル上のカウント値を、対応<br>するCH の「auror v」に表示します                                                                              |
| プロミアの宮    | 930日の「CUISOFY」に次かします。<br>グラフの分が娘の種類などを設定します。グラフトでのサブメニューにてま云/非ま云を切り表。                                                                             |
|           | うううの名で認めてきなどである。フラフェとのサラスニューにてなかり手及かを切り着えできます。                                                                                                    |
| X 軸範囲     | X 軸上で右クリックして「自動スケール」をチェックすると自動スケールになります。チェックを外すと自動スケールでなくなり、X 軸の最小値と最大値が固定になります。最小値または最大値を変更する場合は、マウスのポインタを変更する数値の上に置き、クリックまたはダブルクリックすることで変更できます。 |
| Y軸範囲      | Y 軸上で右クリックして「自動スケール」をチェックすると自動スケールになります。チェックを外すと自動スケールでなくなり、Y 軸の最小値と最大値が固定になります。最小値または                                                            |
| x axis    | 最大値を変更する場合は、マウスのポインタを変更する数値の上に置き、クリックまたはダブ                                                                                                    |
| keV 🔠 🕮 🕺 | ルクリックすることで変更できます。                                                                                                    |
| y axis    |                                                                                                    |

counts 通道 ビビ X軸において、オートスケール可否や精度、マッピング(線形・対数)を設定。

Y軸において、オートスケール可否や精度、マッピング(線形・対数)を設定。

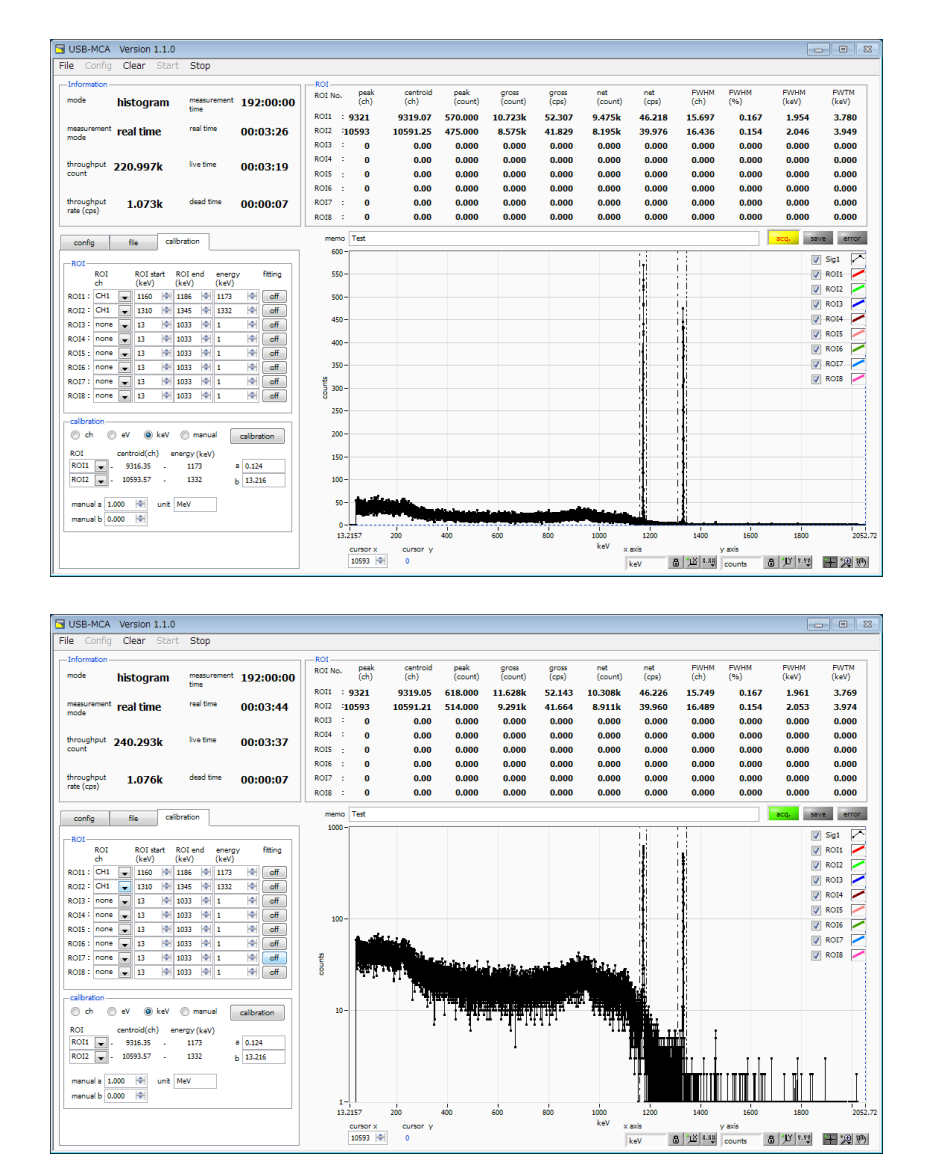

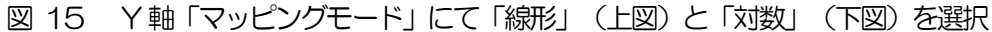

カーソル移動ツールです。ROI設定の際カーソルをグラフ上で移動可能です。

+ ,₽

ズーム。クリックすると以下の6種類のズームイン及びズームアウトを選択し実行できます。

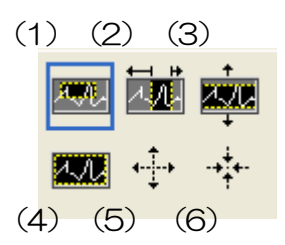

図 16 グラフ ズームイン及びズームアウトツール

(1)四角形 ズームこのオプションを使用して、ズーム領域のコーナーとするディスプ
 レイ上の点をクリックし、四角形がズーム領域を占めるまでツールをドラ
 ッグします。

(2)X-ズーム X軸に沿ってグラフの領域にズームインします。

(3) Y-ズーム Y軸に沿ってグラフの領域にズームインします。

(4)フィットズーム 全てのXおよびYスケールをグラフ上で自動スケールします。

(5)ポイントを中心にズームアウト。ズームアウトする中心点をクリックします。

(6) ポイントを中心にズームイン。ズームインする中心点をクリックします。

パンツール。プロットをつかんでグラフ上を移動可能です。

ŝ,

### 6. 計測

### 6.1. ヒストグラムモード

- (1) 「config」タブ内「mode」にて「histogram」を選択します。
- (2) メニュー「Clear」をクリックします。本装置内ヒストグラムデータが初期化されます。前回の計測したヒスト グラムや計測結果を継続する場合は、「Clear」をクリックせずに次の計測を開始します。
- (3) メニュー「Start」をクリックすると、全設定が本装置に送信された後に計測を開始します。
- (4) 計測開始後、以下の状態に遷移します。
  - ・ 「acq」LED が点滅します。
  - 「Information」部に計測状況が表示されます。
  - ・ 「mode」に「histogram」と表示されます。
  - 「meas. time」に計測設定時間が表示されます。
  - ・ 「real time」に本装置から取得したリアルタイムが表示されます。
  - ・ 各CHの「live time」に本装置から取得したライブタイムが表示されます。
  - ・ 各CHの「dead time」に本装置から取得したデッドタイムが表示されます。
  - ・ 「ROI」には「ROI No.」毎に、「calibration」タブ内 ROI 範囲設定による、中心値、グロスカウント (範囲内総和)とレート、ネットカウント(範囲内総和からバックグラウンドを引いた正味カウント)と レート、半値幅、1/10幅等の計算結果が表示されます。
  - ・ グラフには横軸が波高値のヒストグラムが表示されます。

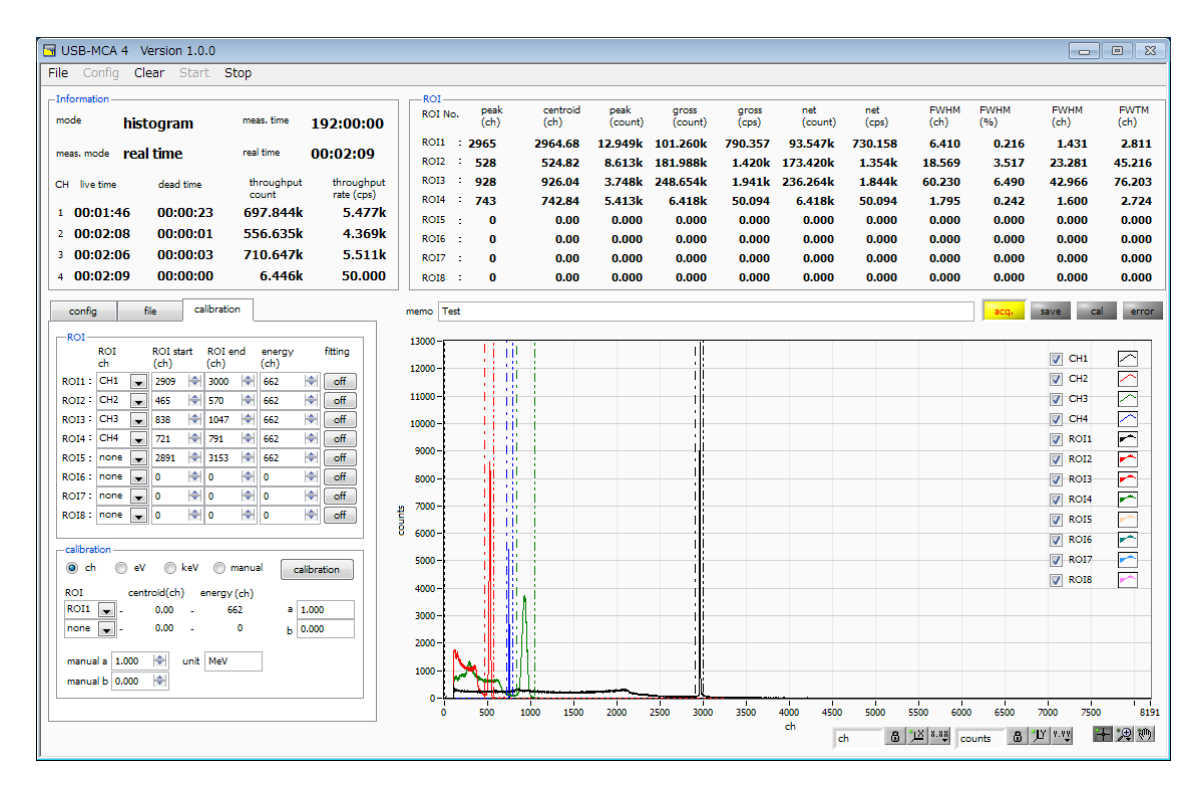

図 17 ヒストグラムモード計測画面

### 6.2. リストモード

- (1) 予め前述のヒストグラムモードにて計測を行い、スペクトルの状態やカウントレートなどを確認しておきます。
- (2) 「config」タブ内「mode」にて「list」を選択します。
- (3) 「file」タブ内「list」ブロックにて、データの保存先を設定します。
- (4) メニュー「Clear」をクリックします。本装置内リスト計測用バッファデータが初期化されます。
- (5) メニュー「Start」をクリックすると、全設定が本装置に送信された後に計測を開始します。
- (6) 計測開始後、以下の状態に遷移します。
  - ・「acq」LED が点滅します。
  - ・「save」LED が点滅します。
  - 「Information」部に計測状況が表示されます。
  - 「mode」に「list」と表示されます。
  - ・「meas.time」に計測設定時間が表示されます。
  - ・「real time」に本装置から取得したリアルタイムが表示されます。
  - ・「file」タブ内「file name」に保存中のファイル名が、「file size」には保存中のファイルサイズが表示されます。「list file size」に到達すると保存中のファイルを閉じます。続けて「list file number」が1つ 繰り上がり、「file name」が新しいファイル名になり保存処理を継続します。

「file」タブ内「update information and spectrum」にチェックがある場合は、「ROI」には「ROI No.」毎に、「calibration」タブ内 ROI 範囲設定による、中心値、グロスカウント(範囲内総和)とレート、 ネットカウント(範囲内総和からバックグラウンドを引いた正味カウント)とレート、半値幅、1/10 幅等の 計算結果が表示され、グラフにはヒストグラムが表示されます。

VETO(CLR)端子を使用することで測定中でもリストデータのタイムスタンプのクリアが可能です。LV-TTL レベルの立ち上がりエッジ(パルス幅 100ns 以上)を検知すると、タイムスタンプがクリアされます。

#### ※注意※

リストモード時のヒストグラム表示は負荷が大きいため、高計数計測時などには十分ご注意ください。

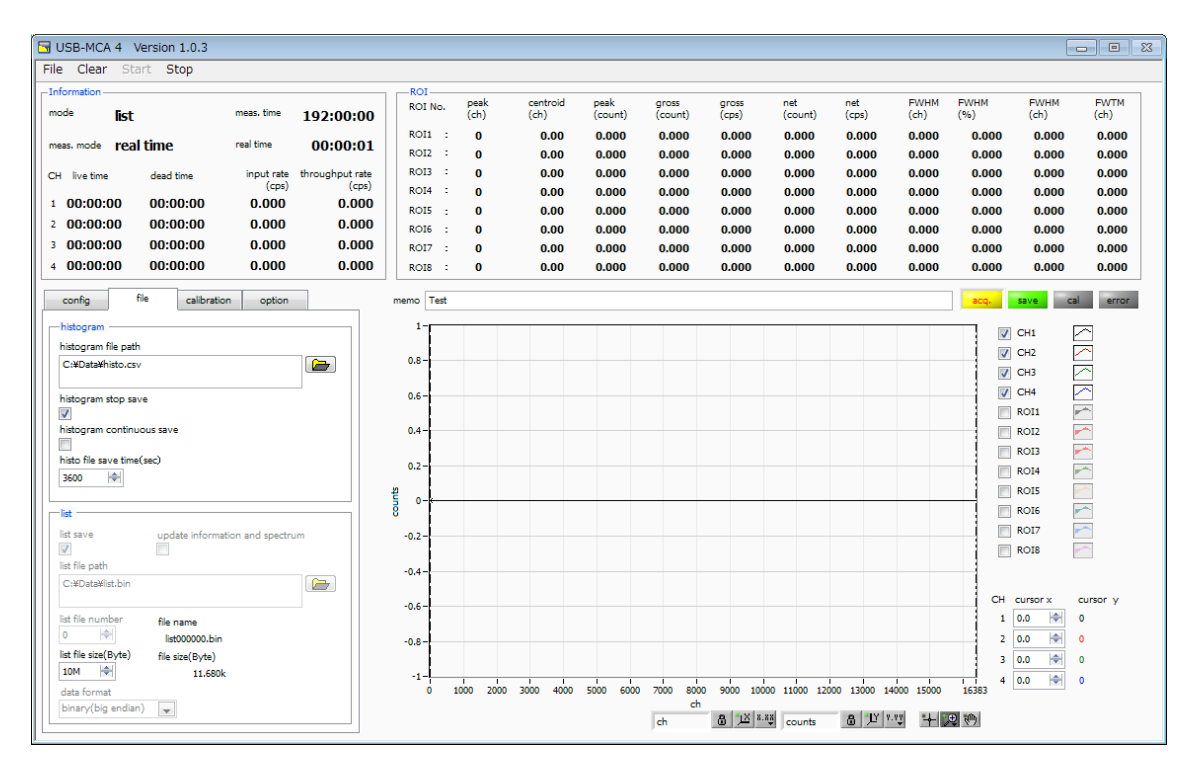

図 18 リストモード計測画面

### 6.3. コインシデンスモード(オプション)

- (1) CH1 と CH2 にリニアアンプなどからの信号を接続します。 CH3 と CH4 は使用しません。
- (2) 現在のCH1とCH2のスペクトルをヒストグラムモードで確認し、着目するピークの中心チャネルがどこに あるかを確認します。「config」タブ内「mode」にて「histogram」を選択します。
- (3) 「config」 タブ内「LLD」と「ULD」を広めに設定します。
- (4) メニュー「Clear」→「Start」をクリックすると、全設定が本装置に送信された後に計測を開始します。
- (5) CH1 と CH2 の読み込まれた着目ピークに ROI を設定し、「centroid(ch)」の値を確認します。下図は、 CH1 は 5474.35、CH2 は 5475.80 となっている例です。

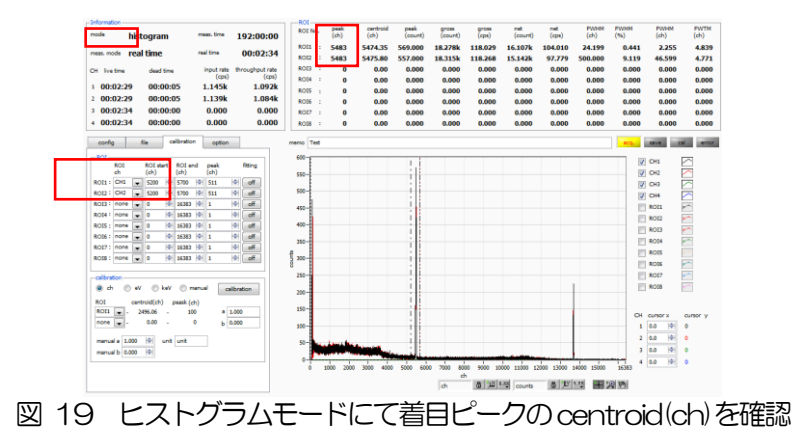

- (6) 「centroid(ch)」の値を確認後、メニュー「Stop」をクリックして計測を停止します。
- (7) 「LLD」と「ULD」を設定して、再度ヒストグラムモードで計測し、「LLD」と「ULD」の範囲内のヒスト グラムが取得できることを確認します。

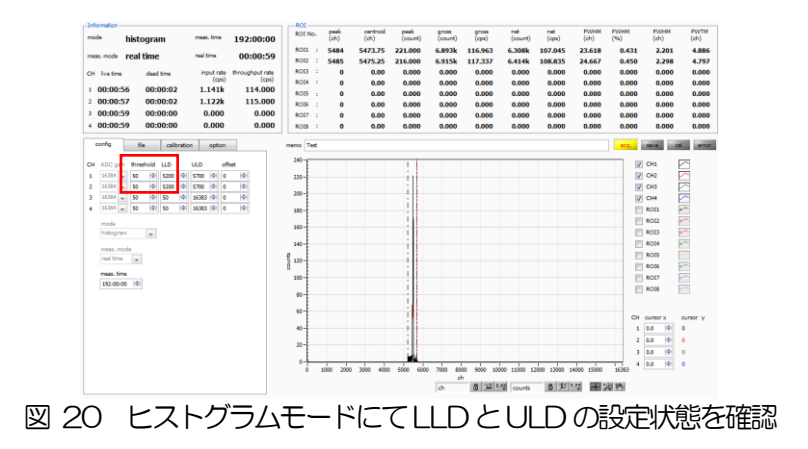

(8) コインシデンス2次元ヒストでの計測を開始する前には、メニュー「Window」-「2D histo」をクリックして2次元ヒストグラム用画面に切り替えます。また、コインシデンス2次元ヒスト用データは、list データを元に本アプリ上で生成されますので、表示や保存につきましては「file」タブ内「list save」と「update information and spectrum」のチェックボックスを使用します。

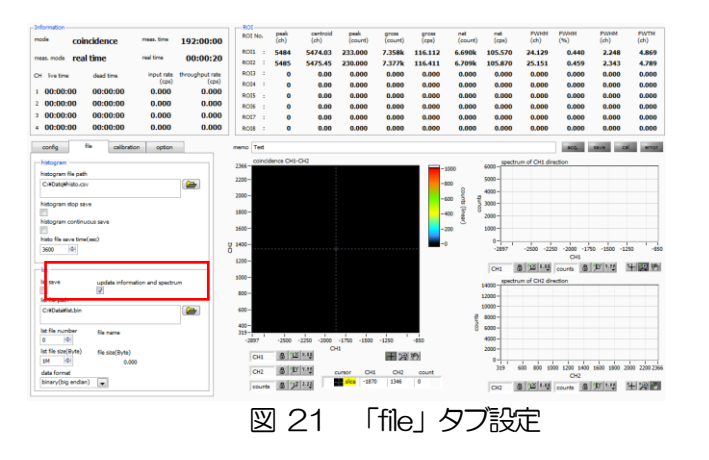

- (9)「option」タブ内「coincidence」部の設定を行います。上の例の場合、コインシデンスを見たいエネルギー 帯の centroid 値が、2 次元ヒストの範囲(CH1)2048×(CH2)2048の範囲を両方とも超えているので、 「offset(ch) for 2D histo」の設定が必要となります。それぞれが中心の 1024ch にくるにようにする場合 は、中心値-1024ch より 4451ch と設定します。
- (10) 「config」タブ内「mode」にて「coincidence」を選択します。
- (11) メニュー「Clear」をクリックします。本装置内リスト計測用バッファデータが初期化されます。
- (12) メニュー「Start」をクリックすると、全設定が本装置に送信された後に計測を開始します。
- (13) 計測開始後、以下の状態に遷移します。
  - ・ 「acq」 LED が点滅します。
  - ・ 「mode」に「coincidence」と表示されます。
  - ・ 「meas. time」に計測設定時間が表示されます。
  - ・ 「real time」に本装置から取得したリアルタイムが表示されます。
  - 以下、「update information and spectrum」のチェック有りの場合
  - ・ 「Information」部に計測状況が表示されます。
  - コインシデンス2次元ヒストグラフにマップグラフ表示されます。
  - ・ CH1 方向からのグラフと CH2 方向側のグラフにスペクトルが表示されます。

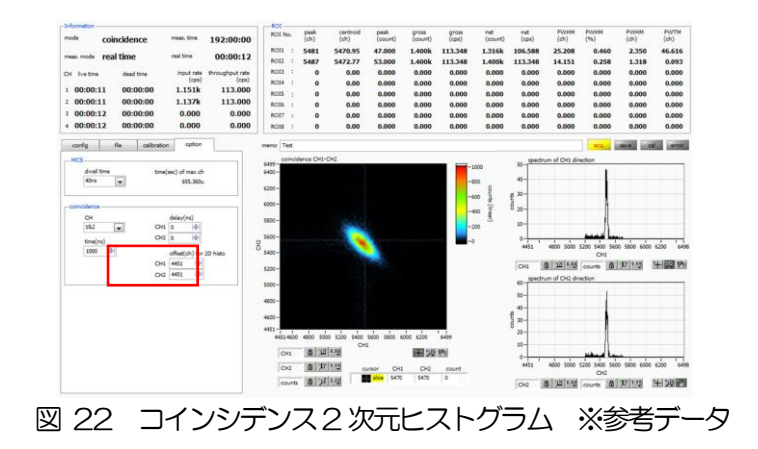

### 6. 4. MCS モード(オプション)

- (1) 「config」タブ内「mode」にて「MCS」を選択します。
- (2)「config」タブ内「LLD」と「ULD」を設定します。この範囲内の波高値を取得した際の時刻を使用します。
- (3) 「option」タブ内「dwell time」にて1 チャネルあたりの計測時間を選択します。
- (4) MCS モードでは、外部からの経過時間リセット信号を使用するか否かで、以下の2通りの計測が可能です。
  - リセット使用 経過時間をリセットする周期的な事象を、リセット信号としてVETO(CLR)端子に接続しま す。このリセットからイベント検知までの経過時間とストグラムを生成します。 VETO(CLR)端子にてLV-TTL レベルの立ち上がりエッジ(パルス幅 100ns 以上)を検知す ると、経過時間がリセットされます。リセット後からチャンネルへの入力信号がスレッショ ルドを超過するまでの経過時間を確保し、最大波高値がLLDからULD内の有効イベントを 検出すると、確保していた経過時間を元に、「dwell time」間隔のチャネルを持つヒストグ ラムにおける、その経過時間に該当するチャネルに1を加算します。リセットの周期は、 「time(sec) of max ch」未満になるように、リセット信号または「dwell time」を調整し ます。
  - リセット不使用 計測開始からイベント検知までの経過時間を元に、「dwell time」間隔のチャネルを持つヒ ストグラムにおける、その経過時間に該当するチャネルに1を加算します。経過時間がリセ ットされないため、計測時間の経過とともに加算対象チャネルが大きい方に移動します。半 減期計測などにご使用頂けます。
- (5) メニュー「Clear」をクリックします。本装置内MCSヒストグラムデータが初期化されます。前回の計測した ヒストグラムや計測結果を継続する場合は、「Clear」をクリックせずに次の計測を開始します。
- (6) メニュー「Start」をクリックすると、全設定が本装置に送信された後に計測を開始します。
- (7) 計測開始後、以下の状態に遷移します。
  - ・ 「acq」LED が点滅します。
  - 「Information」部に計測状況が表示されます。
  - ・ 「mode」に「MCS」と表示されます。
  - ・ 「meas.time」に計測設定時間が表示されます。
  - ・ 「real time」に本装置から取得したリアルタイムが表示されます。
  - ・ グラフには横軸が時間の MCS ヒストグラムが表示されます。
  - ・「time(sec) of max ch」を超過したイベントは、最終 16383 チャネルに加算されます。

| USB-MCA 4 Version 1.0.3                                                                                                    |                                                                                                    |                                                                                                    | 3 USB-MCA 4 Version 1.0.3                                                                                                    |
|----------------------------------------------------------------------------------------------------|----------------------------------------------------------------------------------------------------|----------------------------------------------------------------------------------------------------|----------------------------------------------------------------------------------------------------|
| File Clear Start Stop                                                                                                    |                                                                                                    |                                                                                                    | File Clear Start Stop                                                                                                    |
| Solumeter         mean first         1922:00:00           mean mode         real time         mean first         00:00:22           CH hut the         data line         mean first         00:00:22           CH hut the         data line         might real throughout (real<br>(real)         10:00:00:1           1         00:00:21         00:00:00         0.000         1.0000           1         00:00:02         00:00:00         0.000         0.000 | DOT No.         meth         methyd         pesh         pesh           ROT No.         (d)         (d)         (d)         (d)         (d)           ROT No.         (d)         (d)         (d)         (d)         (d)         (d)           ROT No.         2455         2455.18         17.442         2.33         (d)         (d) | No.         Fail         Pail         Pail | MACS         Max         Max <thmax< th=""> <thmax< th=""></thmax<></thmax<> |
| 4 00:00:22 00:00:00 0.000 0.000                                                                                                    | ROIS : 0 0.00 0.000 0.0                                                                                                    |                                                                                                    | + 12/15/05 00:00/30 0.000 0.000 0.000 0.000 0.000 0.000 0.000 0.000 0.000 0.000 0.000 0.000 0.000 0.000                                                                                                    |
| andre fa antente the term                                                                                                    | Weit         Test           1000         1000           1000         1000           1000         1000           1000         1000           1000         1000           1000         1000           1000         1000           1000         1000           1000         1000           1000         1000           1000         1000           1000         1000           1000         1000           1000         1000           1000         1000           1000         1000           1000         1000           1000         1000           1000         1000           1000         1000           1000         1000           1000         1000           1000         1000           1000         1000           1000         1000           1000         1000           1000         1000           1000         1000           1000         1000           1000         1000                                                                                                    |                                                                                                    |                                                                                                    |

図 23 MCS ヒストグラムモード計測画面

左図 リセット有り。リセットから 100 µsec 後に発生したイベントを繰り返し計測した場合 右図 リセット無し。1kHzの模擬信号をdwell time 10sec で計測した場合

#### 6.5. 計測停止

- ・「meas. mode」が「real time」の場合、「real time」が「meas. time」に到達すると計測は終了します。
- •「meas. mode」が「livel time」の場合、最も遅い「live time」が「meas. time」に到達すると計測は終 了します。
- ・計測中に停止する場合は、メニュー「Stop」をクリックします。実行後計測を停止します。

- 7. ファイル
- 7. 1. ヒストグラムデータファイル
  - (1) ファイル形式 カンマ区切り(csv)のテキスト形式
    - (2)ファイル名
      - 任意
    - (3) 構成

| [Header]         |
|------------------|
| Memo             |
| Measurement mode |
| Measurement time |
| Real time        |
| Live time        |
| Dead time        |
| Start Time       |
| End Time         |
| ※以下CH毎に保存        |
| ADC gain         |
| threshold        |
| LLD              |
| ULD              |
| offset           |
| ※CH毎はここまで        |
| mode             |
| meas. mode       |
| meas. time       |
| CH1CursorX       |
| CH2CursorX       |
| CH3CursorX       |

CH4CursorX

[Calculation]

計管立≀

モード 計測モード

計測時間。単位は秒

ヘッダー部

計測開始時刻 計測終了時刻

ADC ゲイン スレッショルド エネルギーLLD エネルギーULD オフセット

計測時間。単位は秒 リアルタイム

CH毎ライブタイム。単位は秒 CH 毎デッドタイム。単位は秒

計測モード。Real time または Live time

メモ。

| ROIの対象となった入力チャンネル番号。        |
|-----------------------------|
| ROI開始位置(ch)                 |
| ROI終了位置(ch)                 |
| ROI間のピークのエネルギー値             |
| フィッティング適用                   |
| ROI間のピーク位置(ch)              |
| ROI間の中心位置(ch)               |
| ROI間のカウント数の総和               |
| 1 秒間の gross(count)          |
| ROI間のバックグラウンドを差し引いたカウント数の総和 |
| 1 秒間の net(count)            |
| ROI 間の半値幅(ch)               |
| ROI間の半値幅(%)                 |
| ROI間の半値幅(keV 等)             |
| ROI間の1/10幅(keV等)            |
|                             |

CH1 用カーソル位置とCH1 ヒストグラム上のカウント値 CH2 用カーソル位置とCH1 ヒストグラム上のカウント値 CH3 用カーソル位置とCH1 ヒストグラム上のカウント値

CH4 用カーソル位置とCH1 ヒストグラム上のカウント値

[Status] ※以下CH毎に保存 throughput count throughput rate

ステータス部

処理したイベント数 1秒間に処理したイベント数

データ部 [Data] チャンネル毎のヒストグラムデータ。最大16384点。 USB-MCA4 ソフトウェア ユーザーマニュアル

### 7.2. リストデータファイル

リストモードに保存されるデータファイルのフォーマットです。オプションのコインシデンスモード時に保存されるデ ータも同様のフォーマットです。

- (1) ファイル形式バイナリ、ビッグエンディアン/リトルエンディアン形式 またはテキスト (CSV) 形式
- (2) ファイル名

「file」タブ内「list file path」に設定したファイルパスに、「file number」を0詰め6桁付加したものになります。

例1:「list file path」に"D.¥data¥123456.bin"、「number」に"1"と設定した場合、 "D.¥data¥123456\_000001.bin"。

例2:「list file path」に"D.¥data¥123456"、「number」に"100"と設定した場合、 "D.¥data¥123456\_000100"。

Nist file size」に到達すると、保存中のファイルを閉じます。その後、 Nist file number」を自動で1つ繰り上げ新しいファイルを開き、データのファイル保存を継続します。

#### (3) 構成(ビッグエンディアン形式の場合)

| 11 | ベントあたり | 64bit | (8Byte, | 4WORD) |
|----|--------|-------|---------|--------|
|----|--------|-------|---------|--------|

| 63       |          |          | 60 | 59 |           | 48 |
|----------|----------|----------|----|----|-----------|----|
| З        |          |          | 0  | 43 | ;         | 32 |
|          | 空<br>[3. | き<br>.0] |    |    | ABS[4332] |    |
| 47       |          |          |    |    | ;         | 32 |
| 31       |          |          |    |    |           | 16 |
|          |          |          |    |    | ABS[3116] |    |
| 31       |          |          |    |    |           | 16 |
| 15       |          |          |    |    |           | 0  |
|          |          |          |    |    | ABS[150]  |    |
| 15       | 14       | 13       |    |    |           | 0  |
| 1        | 0        | 13       |    |    |           | 0  |
| Cl<br>[1 | - <br>О] |          |    |    | PHA[13.0] |    |

- 空き 空き。4Bit。Bit63 から Bit60。
- ABS アブソリュートカウント(計測経過時間、Real Time)。44Bit(ABS[43,0])。1Bit あたり 40ns。 最大計測時間は約8日(8日≑244 \* 40ns)。
   Bit59からBit48 ABS[43,32]
   Bit47からBit32 ABS[31,16]
   Bit31からBit16 ABS[15,0]
   CH チャンネル番号。2Bit(CH[1,0])。0はCH1、1はCH2、2はCH3、3はCH4。
   Bit15からBit14 CH[1,0]
   PHA 波高値。14Bit(PHA[13,0])。0から16383.
  - Bit13からBit0 PHA[13..0]

図 24 リストデータ(80 bit)構成、ビッグエンディアンの場合

#### (4) 構成(リトルエンディアン形式の場合)

1イベントあたり64bit (8Byte、4WORD)

| 63 |            | 56 | 55        |         | 5   | 52  | 51       | 48 |
|----|------------|----|-----------|---------|-----|-----|----------|----|
| 39 |            | 32 | З         |         | (   | C   | 43       | 40 |
|    |            |    |           | 空       | き   |     | ABS      |    |
|    | AB3[39.32] |    |           | [3.     | .0] |     | [4340    | )] |
| 47 |            | 40 | 39        |         |     |     |          | 32 |
| 23 |            | 16 | 31        |         |     |     |          | 24 |
|    | ABS[2316]  |    |           |         | AB  | S[3 | 3124]    |    |
| 31 |            | 24 | 23        |         |     |     |          | 16 |
| 7  |            | 0  | 15        |         |     |     |          | 8  |
|    | ABS[70]    |    |           |         | AE  | BS[ | 158]     |    |
| 15 |            | 8  | 7         | 6       | 5   |     |          | 0  |
| 7  |            | 0  | 1         | 0       | 13  |     |          | 8  |
|    | PHA[70]    |    | Cł<br>[1. | ⊣<br>0] |     |     | PHA[138] |    |

図 25 リストデータ (80 bit)構成、リトルエンディアンの場合

- ・空き 空き。4Bit。Bit55からBit52
- (アブソリュート)カウント。44Bit(ABS[43.0])1Bit あたり 40ns。最大計測時間は約8日(8日 • ABS ≒2<sup>44</sup> \* 40ns) 。 Bit63からBit56 ABS[39..32] Bit51からBit48 ABS[43..30] Bit47からBit40 ABS[23..16] Bit39からBit32 ABS[31..24] Bit31からBit24 ABS[7..0] Bit23からBit16 ABS[15.8] チャンネル番号(0~3)。2Bit。(CH[1.0])。 • CH Bit7からBit6 CH[1..0] • PHA 波高値。14Bit(PHA[13.0])。0から16383。 Bit15からBit8 PHA[7.0]
  - Bit5からBit0 PHA[13.8]

### 7.3. リストデータファイル変換

リストモード計測で保存したバイナリ形式のリストデータファイルを、カンマ区切りのテキスト(csv)形式に変換しま す。1 イベントあたり1 行で、「ABS(アブソリュートカウント), CH 番号, PHA(波高値」の形式で保存されます。 ・ABS(アブソリュート)カウント バイナリ:40ns 単位 テキスト:ns 単位 ・CH 番号 バイナリ:0~3 テキスト:1~4

•PHA(波高値) バイナリ/テキストともに 0~16383

以下の手順にて、バイナリ形式リストデータファイルをテキスト(CSV)形式に変換します。

(1) メニュー「File」 - 「convert to text from binary list data file」をクリックします。

| ile Clear Start Stop          |               |
|-------------------------------|---------------|
| open config                   | Ctrl+0        |
| open histogram                | Ctrl+Shift+O  |
| save config                   | Ctrl+S        |
| save histogram                | Ctrl+Shift+S  |
| save image                    | Ctrl+I        |
| convert to text from binary l | ist data file |
| auit                          | Ctrl+Q        |

(2) 以下の 「ist data file to text data file」 画面が開きます。

| list data file path                    | text(csv) data file path               |
|----------------------------------------|----------------------------------------|
| D:#DATA#U58-MCA-4CH#LIST#20150923#002# | D:#DATA#USB-MCA-4CH#LIST#20150923#002# |
| data format                            |                                        |
| binary(big endian) 🖉                   |                                        |

- ・list data file path リストモード計測で保存した変換前のバイナリ形式リストデータファイルを、絶対 パスで設定します。
- ・data format リストモード計測で保存したバイナリ形式のリストデータファイル形式を設定します。
   「binary(big endian)」または「binary(little endian)」から選択します。
   ・text(csv) data file path 変換後のカンマ区切りのテキスト(csv)形式のリストデータファイルを、保存する絶対パスで設定します。
- (3)「start」ボタンをクリックすると、変換を開始します。ステータスバーがいっぱいになると変換は完了です。

| list data file path                    | text(csv) data file path               |
|----------------------------------------|----------------------------------------|
| D:#DATA#US8-MCA-4CH#LIST#20150923#002# | D:#DATA#USB-MCA-4CH#LIST#20150923#002# |
| data format                            |                                        |
| binary(big endian) 🖉                   |                                        |

※変換を中断するには「stop」ボタンをクリックします。

(4) 「close」ボタンをクリックして、リストデータファイルの変換を終了します。

### 7.4. コインシデンス2次元ヒストグラムデータファイル(オプション)

コインシデンスモードでの計測後、任意のタイミングでメニュー「File」-「save 2D histogram」をクリックするこ とにより、コインシデンス2次元ヒストグラムデータをファイルに保存することができます。

(1) ファイル形式

カンマ区切り(csv)のテキスト形式

(2) ファイル名 仁音

(3)

|   | 戸原                       |                                                                        |
|---|--------------------------|------------------------------------------------------------------------|
| ) | 構成                       |                                                                        |
|   | [Header]                 | ヘッダー部                                                                  |
|   | Meno<br>Meno             | メモ。<br>計測モード Depltime またけしive time                                     |
|   | Measurement time         | 計測に「Particle and and and and and and and and and and                   |
|   | Real time                | リアルタイム                                                                 |
|   | Live time                | CH毎ライブタイム。単位は秒                                                         |
|   | Dead time<br>Stort Time  | CH 毎テッドタイム。単位は秒                                                        |
|   | End Time                 | 計測終了時刻                                                                 |
|   | ※以下CH毎に保存                |                                                                        |
|   | ADC gain                 | ADC ゲイン                                                                |
|   | threshold                | スレッンヨルト<br>エネルギー!! D                                                   |
|   | ULD                      | エネルギーULD                                                               |
|   | offset                   | オフセット                                                                  |
|   | ※CH毎はここまで                | <b>T</b> . I*                                                          |
|   | meas mode                | こート                                                                    |
|   | meas. time               | 計測時間。単位は秒                                                              |
|   | dwell time(sec)          | ドゥエルタイム。単位は秒                                                           |
|   | CH1CursorX<br>CH2CursorX | CH1 用ノーソル//値CCH1 ヒストクフム上のパリント値<br>CH2 田カー/川/位置とCH1 ヒストグラムトのカウント値       |
|   | CH3CursorX               | CH3用カーソル位置とCH1 ヒストグラム上のカウント値                                           |
|   | CH4CursorX               | CH4 用カーソル位置とCH1 ヒストグラム上のカウント値                                          |
|   | [Calculation]            | 計算部                                                                    |
|   | ※以下ROI毎に保存               |                                                                        |
|   | ROI No.                  | ROIの対象となった入力チャンネル番号。                                                   |
|   | ROI start<br>BOI end     | RUI開始W直(Ch)<br>ROI級了位置(ch)                                             |
|   | peak                     | ROI間のピーク値                                                              |
|   | fitting                  | フィッティング適用                                                              |
|   | peak(ch)                 | ROI間のビーク位置(ch)<br>ROI間の中心位置(ch)                                        |
|   | gross(count)             | ROI間の<br>中心<br>し<br>置<br>、<br>CI<br>)<br>ROI<br>間<br>の<br>カウント数の<br>総和 |
|   | gross(cps)               | 1秒間のgross(count)                                                       |
|   | net(count)               | ROI間のバックグラウンドを差し引いたカウント数の総和                                            |
|   | net(cps)<br>F\//HM(ch)   | 1 砂间の Net(count)<br>ROI 間の光値幅(cb)                                      |
|   |                          |                                                                        |

ROI間の半値幅(%)

ROI間の半値幅(sec 等)

ROI間の1/10幅(sec 等)

[Status] ステータス部 ※以下 CH 毎に保存 throughput count 処理したイベント数

FWHM(%)

FWHM(keV)

FWTM(keV)

 throughput rate
 1秒間に処理したイベント数

 [2DHistogram]
 [2DHistogram]

 CH1 Offset(ch)
 CH1 コインシデンス2 次元ヒストグラムへのオフセットチャネル

 CH2 Offset(ch)
 CH2 コインシデンス2 次元ヒストグラムへのオフセットチャネル

 [Data]
 データ部

 CH1 とCH2 のch 座標データとその位置のカウント数。

最大行数は2048×2048。 CH1 の ch (bin)、CH2 の ch (bin)、カウント数の順。 行数は可変長です。

### 7.5. MCS データファイル (オプション)

(4) ファイル形式 カンマ区切り(csv)のテキスト形式 (5) ファイル名 任意 (6) 構成 [Header] ヘッダー部 Memo メモ。 計測モード。Real time または Live time Measurement mode 計測時間。単位は秒 Measurement time Real time リアルタイム Live time CH 毎ライブタイム。単位は秒 CH 毎デッドタイム。単位は秒 Dead time 計測開始時刻 Start Time End Time 計測終了時刻 ※以下CH毎に保存 ADC ゲイン ADC gain threshold スレッショルド エネルギーLLD LLD ULD エネルギーULD offset オフセット ※CH毎はここまで モード mode 計測モード meas, mode 計測時間。単位は秒 meas. time dwell time(sec) ドゥエルタイム。単位は秒 CH1 用カーソル位置とCH1 ヒストグラム上のカウント値 CH1CursorX CH2用カーソル位置とCH1 ヒストグラム上のカウント値 CH2CursorX CH3CursorX CH3 用カーソル位置とCH1 ヒストグラム上のカウント値 CH4CursorX CH4 用カーソル位置とCH1 ヒストグラム上のカウント値 [Calculation] 計算部 ※以下 ROI 毎に保存 ROI No. ROIの対象となった入力チャンネル番号。 ROI start ROI開始位置(ch) ROI end ROI終了位置(ch) ROI間のピーク値 peak フィッティング適用 ROI間のピーク位置(ch) fitting peak(ch) centroid(ch) ROI間の中心位置 (ch) gross(count) ROI間のカウント数の総和 1 秒間の gross (count) gross(cps) ROI間のバックグラウンドを差し引いたカウント数の総和 net(count) 1 秒間の net(count) net(cps) FWHM(ch) ROI間の半値幅(ch) ROI間の半値幅(%) FWHM(%) ROI間の半値幅(sec 等) FWHM(keV) ROI間の1/10幅(sec 等) FWTM(keV) [Status] ステータス部 ※以下 CH 毎に保存 throughput count 処理したイベント数 1秒間に処理したイベント数 throughput rate

[Data] データ部 チャンネル毎のヒストグラムデータ。最大 16384 点。

### 8. 機能

#### 8.1. 外部 GATE 入力信号 タイミングによるデータ取得

ある事象発生時に、外部からの条件によりその時のイベントデータを取得したい場合は、フロントパネルの LEMO コネクタ「GATE」に対しLV-TTL レベルの信号を入力します。High の時は計測をし、Low の時は計測しません。

外部GATE 入力信号は、波形整形入力信号を十分覆うような範囲(下図参照)で入力してください。

特に、波形整形入力信号がベースラインからスレッショルドレベル V<sub>th</sub>を超えるところは、外部 GATE 入力信号が High レベルを保持してください。波形整形入力信号がスレッショルドレベルを下回ったタイミングで A/D 変換処理 が行われ、1.2 μs の処理時間を経てピーク値を確定します。

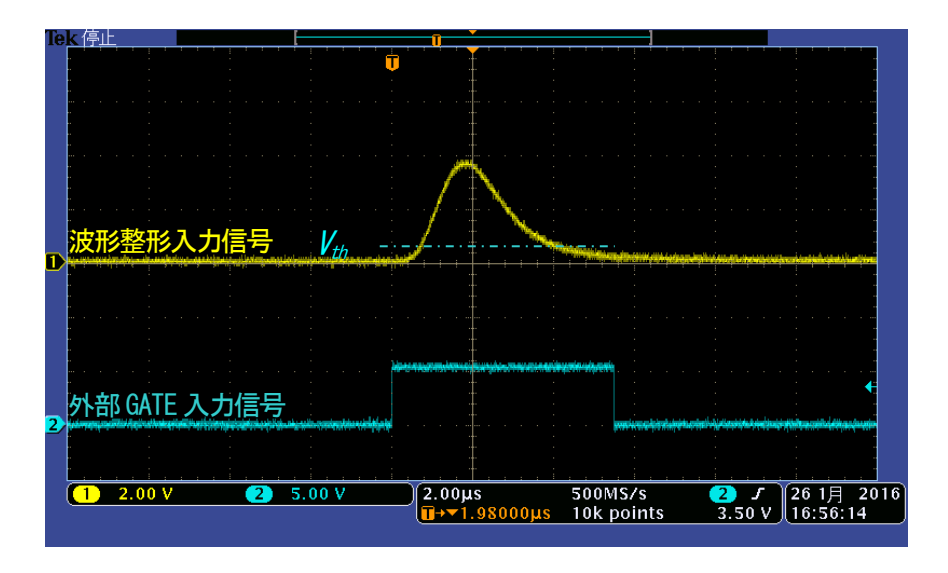

図 26 外部 GATE 入力信号タイミング

※ 外部 GATE 入力信号はLV-TTL レベルで、0.8V 以下をLOW レベル 2.0V 以上を High レベルと判定してお ります。最大入力電圧は 5V です。

### 8. 2. VETO 信号タイミングによるデータ破棄

ある事象発生時に、外部からの条件によりその時のイベントデータを破棄したい場合は、フロントパネルの LEMO コネクタ「VETO」に対し LV-TTL レベルの信号を入力します。「GATE」とは逆で、Low の時は計測をし、Low の時は計測しません。タイミングは前述の GATE と同様です。

### 8.3. FWHM (半値幅)の算出方法

「status」タブ内にある FWHM(Full Width at Half Maximum)は、以下の通りに算出されています。

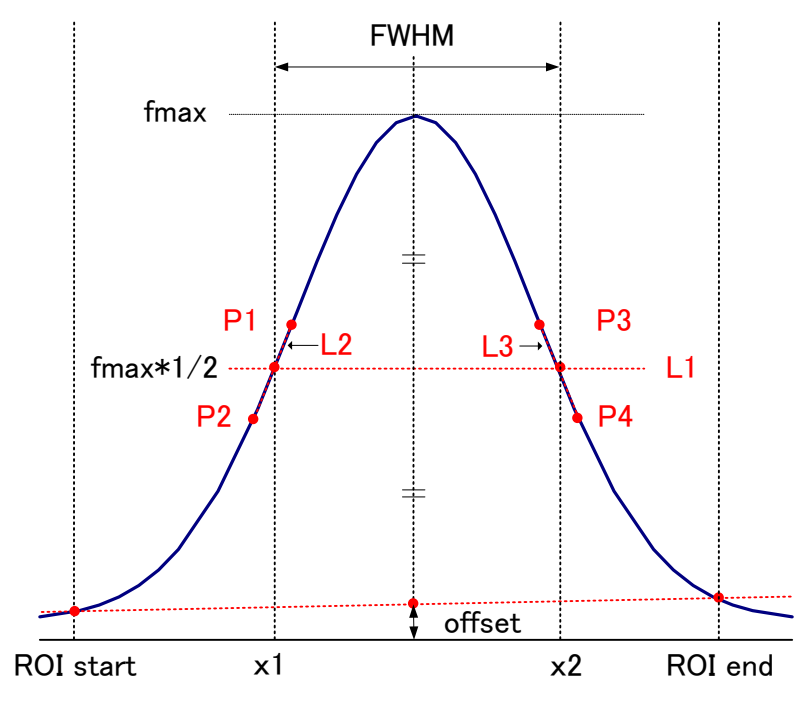

図 27 FWHM 算出

- (1) ヒストグラムにおける ROI Start と ROI end 間の最大値 fmax を検出します。
- (2) ヒストグラムとROI startの交点と、ヒストグラムとROI endの交点を直線で結びます。その直線と ピーク値 fmax からx 軸へ垂直におろした線との交点を求めバックグラウンドオフセット (offset) を算出します。
- (3) f max から offset を差し引いた部分の 1/2 を算出し、X 軸と平行した直線 L1 を引きます。
- (4) ヒストグラムとL1 が交差する2点を求めるため、交差する前後点P1とP2、及びP3とP4を検出します。
- (5) P1 と P2 を結ぶ 直線 L2 と、同じ < P3 と P4 を結ぶ 直線 L3 を引きます。
- (6) L1 とL2 の交点の X 座標 x1 と、同じく L1 とL3 の交点の X 座標 x2 を求めます。
- (7) x2とx1の差をFWHMとします。

### 8. 4. gross (グロス) カウント及び net (ネット) カウントの算出

「ROI」部内にある「gross」カウント及び「net」カウントは、コベル法で算出しています。

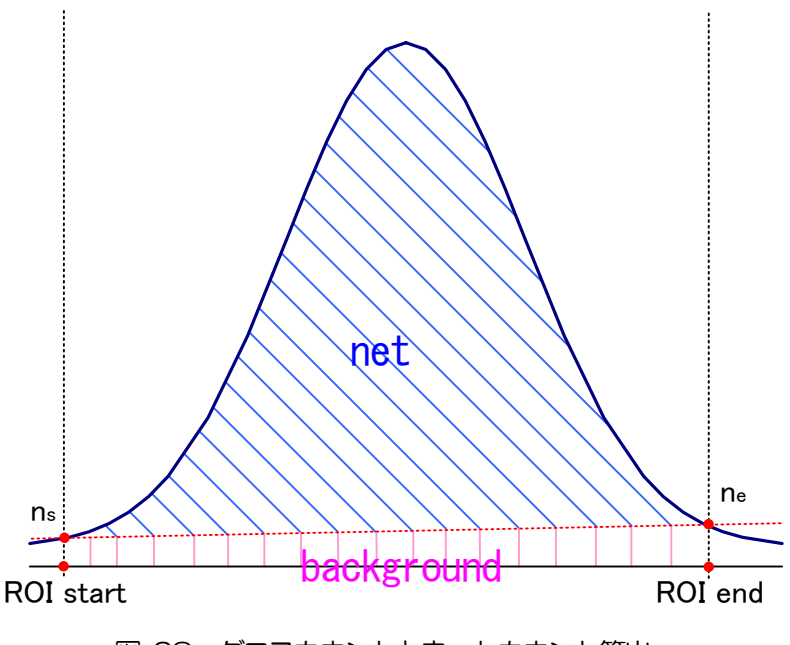

図 28 グロスカウントとネットカウント算出

- (1) 「gross」カウントは、ROI Start とROI end 間のカウントの総和です。
- (2) 「net」カウントは、「gross」カウントから background (バックグラウンド)カウントを差し引 いたピークの正味カウント(上図の青色の斜線部分)です。
- (3) background (バックグラウンド)カウントは、ROI start とスペクトルの交点 ns と、ROI end とスペクトルの交点 ne を直線で結びます。ROI start とns とne とROI end の4 点を囲 む四角形の面積(上図の桃色の線部分)です。

### 8.5. 2 点校正の計算方法

(1) ヒストグラムモード時

エネルギー校正の実行として、グラフのX軸単位目盛をエネルギー(例:keV)にするために、2 つエネルギーピークの centroid とピークエネルギー値を使用して2 点校正を行っています。1 点校正も可能です。

| -ROI    |              |                  |
|---------|--------------|------------------|
| ROI No. | peak<br>(ch) | centroid<br>(ch) |
| POTI    |              |                  |
| R011    | 9440         | 9446.99          |
| KO12 -1 | 0/28         | 10729.54         |

グラフ上部に位置する「ROI」に表示される ROI1/ROI2 の 「centroid(ch)」値を参考に、「calibration」タブ内上側に位置する 「ROI」にて、「ROI start(keV)」および「ROI end(keV)」を設定する か、グラフのカーソル移動によって ROI1 と ROI2 の範囲を設定します。

| ◯ ch ◯ eV                | 🔘 keV                 | 🔘 manual            |   | calibration |
|--------------------------|-----------------------|---------------------|---|-------------|
| ROI centro<br>ROII - 944 | oid(ch) ei<br>16.99 - | nergy (keV)<br>1173 | a | 1.000       |
| RO12 🗨 - 1072            | .9.53                 | 1332                | Ь | 0.000       |

「calibration」タブ内下側に位置する「calibration」にて、ラジオボ タン「keV」を選択します。「calibration」タブ内下側に位置する 「calibration」にて、ROI に「ROI1」および「ROI2」を選択します。

| - KOI - | ROI<br>ch |   | ROI sta<br>(keV) | art | ROI er<br>(keV) | nd  | energy<br>(keV) |   |
|---------|-----------|---|------------------|-----|-----------------|-----|-----------------|---|
| ROI1:   | CH1       | • | 1164             | \$  | 1185            | -   | 1173            | - |
| ROI2 :  | CH1       | • | 1323             | \$  | 1352            | -   | 1332            | - |
|         |           |   |                  | 1   |                 | 1.1 | 1               |   |

ROI1/ROI2 それぞれのピークのエネルギーが何 keV に該当するかを 「peak(keV)」に設定します

| Calibration | ) eV 🧕     | ) keV | 🔘 manual     |   | calibration |
|-------------|------------|-------|--------------|---|-------------|
| ROI         | centroid(c | :h) e | energy (keV) | 누 |             |
| ROI1 🖉      | 9446.99    | -     | 1173         | а | 0.124       |
| ROI2 🖉      | 10729.53   | -     | 1332         | ь | 1.831       |

「calibration」ボタンをクリックすると、下側に位置する「a」と「b」 に、以下の式にて算出された、一次式 y=ax+b の傾き a と切片 b が自動 で反映されます。

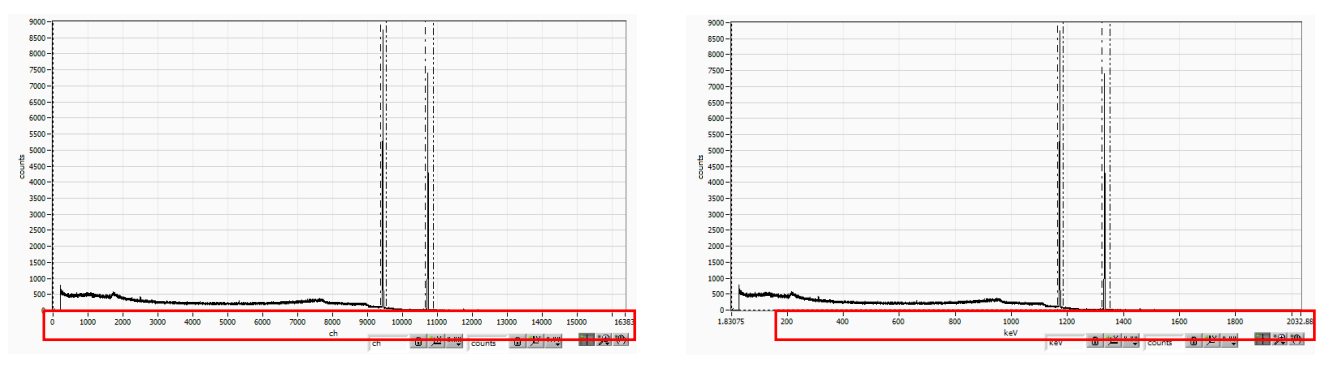

図 29 エネルギー校正前(左) エネルギー校正後(右)

a = (peak1-peak2) / (centroid1-centroid2) b = y - ax

例として、<sup>60</sup>Coの1173keVのcentridが9446.99ch、1332keVのcentridが10729.53chの場合は、

a = (1332 - 1173) / (10729.53 - 9446.99) = 0.124 b = 1332 - 0.124 \* 10729.53 = 1.831

以上により、「a」には0.124、「b」には1.831 と自動で反映され、X 軸の単位目盛は、一次式0.124 \* ch + 1.831 にて作成されます。

MCSモード時

「calibtaion」タブ内「manual」を選択し、「manual a」に「dwell time」を、「manual b」に「O」を設定して「calibration」ボタンを実行することで、時間校正を実行することができます。

また、前述のエネルギー校正同様に、時間校正の実行として、グラフのX軸単位目盛を時間(例:us)にするために、20ピークのcentroidとピーク時間値を使用して2点校正を行っています。1点校正も可能です。

| -ROI-  |                 |                  |
|--------|-----------------|------------------|
| ROI No | o, peak<br>(ch) | centroid<br>(ch) |
| ROI1   | : 2500          | 2500.33          |
| ROI2   | :10000          | 10000.31         |

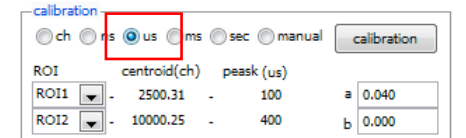

| -ROI-  |     |   |       |      |       |     |      |    |
|--------|-----|---|-------|------|-------|-----|------|----|
|        | ROI |   | ROI s | tart | ROI e | and | peak |    |
|        | ch  |   | (us)  |      | (us)  |     | (us) |    |
| ROI1:  | CH1 | • | 90    | +    | 108   | -   | 100  | -  |
| ROI2 : | CH1 | • | 391   | \$   | 415   | -   | 400  | \$ |

| ─calibration —<br>○ ch ○ ns | ⊚us ⊚ms      | ) sec | manual  | • | alibration |
|-----------------------------|--------------|-------|---------|---|------------|
| ROI                         | centroid(ch) | peas  | ik (us) |   |            |
| ROI1 🗶 .                    | 2500.31      | -     | 100     | а | 0.040      |
| ROI2 💌 -                    | 10000.25     | -     | 400     | ь | 0.000      |

「dwell time」と「caliration」を「ch」に設定し計測を開始。グラフ上 部に位置する「ROI」に表示される ROI1/ROI2 の「centroid(ch)」値 を参考に、「calibration」タブ内上側に位置する「ROI」にて、「ROI start(ch)」および「ROI end(ch)」を設定するか、グラフのカーソル移 動によってROI1 と ROI2 の範囲を設定します。

「calibration」タブ内下側に位置する「calibration」にて、ラジオボ タン「us」を選択します。「calibration」タブ内下側に位置する 「calibration」にて、ROI に「ROI1」および「ROI2」を選択します。

ROI1/ROI2 それぞれのピークの時間が何 usec に該当するかを 「peak(us)」に設定します

「calibration」ボタンをクリックすると、下側に位置する「a」と「b」 に、以下の式にて算出された、一次式 y=ax+b の傾き a と切片 b が自動 で反映されます。

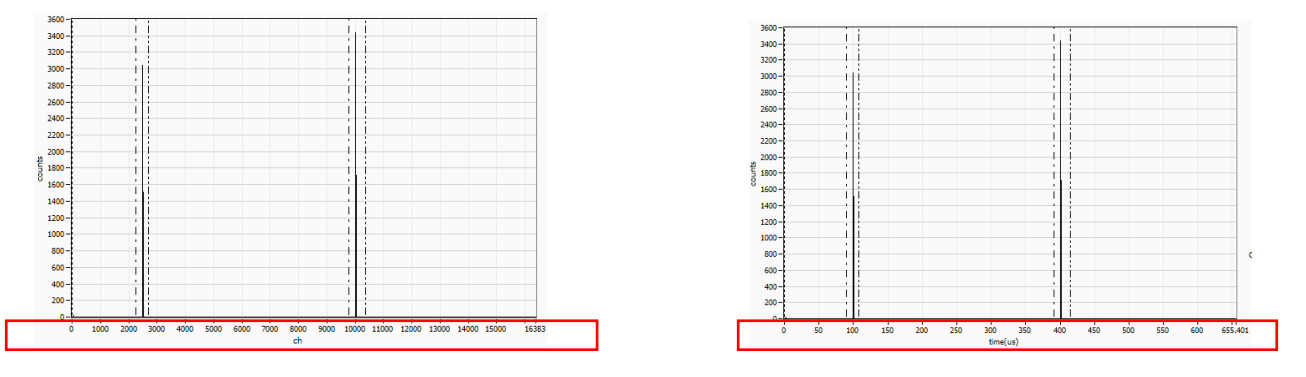

図 30 エネルギー校正前(左) エネルギー校正後(右)

a = (peak1-peak2) / (centroid1-centroid2)b = y - ax

例として、時間差 100us のピークの centrid が 2500ch、400us の centrid が 10000ch の場合は、

a = (400 - 100) / ( 10000 - 2500 ) = 0.04 b = 400 - 0.004 \* 10000 = 0

以上により、「a」には0.04、「b」には0と自動で反映され、X軸の単位目盛は、一次式0.04 \* ch + 0 にて 作成されます。尚、基本的に「a」には「dwell time」で設定した値と等しくなります。

### 9. 保証規定

「弊社製品」の保証条件は次のとおりです。

- 保証期間 ご購入1年間といたします。
- 保証内容 保証期間内で本取扱説明書にしたがって正しい使用をしていたにもかかわらず、故障した場合、修理 または交換を行います。
- 保証対象外 故障原因が次のいずれかに該当する場合は、保証いたしません。 ٠
- (1) 使用上の誤り、又は不当な修理や改造、分解による故障・損傷。
- (2)落下等による故障・損傷。
- (3) 過酷な環境(高温・多湿又は零下・結露など)での故障・損傷。
- (4) 上記のほか「弊社製品」以外の原因。
- (5) 消耗品。
- (6) 火災・地震・水害・落雷などの天災地変、盗難による故障。
- (7) 水濡れと判断された場合。

弊社製品をご使用の際には上記の全項目について同意されたものとします。

【お問い合わせ先】

### 株式会社テクノエーピー

- : 〒312-0012 茨城県ひたちなか市馬渡 2976-15 住所 TEL : 029-350-8011
- : 029-352-9013 FAX
- URL
- : http://www.techno-ap.com e-mail : order@techno-ap.com

お問い合せ受付時間 : 電話:平日9:30~17:00

保証書

# この製品保証書は、保証期間内に保証条件の範囲内で 製品の無償保証を行うことをお約束するものです。

品名 : USB-MCA4

- 型式 : APG7400A、APG7400A(DM)、APG7400A(DM)-MCS、 APG7400A(DM)-COIN、APG7400A(DM)-COIN-MCS
- S/N :
- 保証期間 : ご購入日より1年間
- ご購入日 :
- 販売店 :
- お客様お名前:
- お客様ご住所 :

お客様電話番号 :

- ※ 製品保証書とともに購入日が証明できるものを保管してください。保証や修理の際に必要となります。
- ※ この製品保証書は再発行いたしません、大切に保管してください。
- ※ 保証期間中でも、有料になることがあります。「免責事項」をよくお読みの上、内容を必ずお守りください。